# ПРОГРАММА ДИСТАНЦИОННОГО ОБУЧЕНИЯ ДЛЯ ВОДИТЕЛЕЙ ТС ВСЕХ КАТЕГОРИЙ

Дистанционное обучение (ДО) — взаимодействие учителя и учащихся между собой на расстоянии, отражающее все присущие учебному процессу компоненты и реализуемое специфичными средствами Интернет-технологий или другими средствами.

Дистанционная форма обучения требует от учащихся повышенной **организованности, самостоятельности и исполнительности** на всех этапах обучение.

Программа дистанционного обучения в автошколе включает в себя этапы: *регистрация, обучение, тестирование и проверка уровня знаний преподавателем.* 

## 1. Регистрация на Портале

Открываем главную страницу Портала <u>dopdd.ru</u> (<u>допдд.рф</u>) и выбираем автошколу. Перед регистрацией на портале Вам необходимо:

✓ проверить настройки браузера и установить недостающие модули для полноценной работы на Портале (см. рис) У неустановленных модулей будет отображаться красных крестик, в некоторых случаях появится ссылка на установку программы.
 ✓ посмотреть <u>ОБУЧАЮЩИЙ РОЛИК</u> и пройти <u>ДЕМО-УРОК</u> (см. рис)

| Вход в систему                                                              |   | Регистрация                                                                                                    | 12 Дек 2 <b>0</b> 14              |
|-----------------------------------------------------------------------------|---|----------------------------------------------------------------------------------------------------|-----------------------------------|
| Пароль                                                                      |   | Посмотрите ОБУЧАЮЩИЙ РОЛИК: пройдите <b>ЦЕМО-УРОК</b><br>Для регистрации на портале выберите нажмите <b>ссылку</b> и заполните форму.                                                                                                    |                                   |
| Войти<br>Регистрация                                                        |   | При заполнении укажите реальные Фамисию, Имя и e-mail (необходим для получения подтверждения регистрации и восстановления<br>сотового телефона. Письмо с адресом подтверждения регистрации может попасть в папку СПАМ!!!<br>После первого входа нажмите Каталог курсов и выберите Зачеты и экзамены соответствующей категории (заработает после оппать!) | пароля) и номер                   |
| Я забыл свой пароль<br>Контакты<br>Список уроков                            |   | Обучение<br>1. Откройте урок который Вам задал преподаватель. Изучите <b>лекции, дополнительные материалы, ссылки, видео Youtube</b>                                                                                                    | 12 Дек 2014                       |
| Проверка настроек                                                           |   | 2. Пройдите <b>тестирование</b> по темам урока.                                                                                                    |                                   |
| Проверка браузера<br>Проверка разрешения экрана<br>Проверка на блокирование | 0 | 3. Сдайте зачет. Кол-во попъпок и время ограничено. Вопросы и ответы каждый раз выбираются спучайным образом. Если Вы прошли<br>получив <b>более 90%</b> правильных ответов можете переходить к другой теме. Если не прошли используйте оставшиеся попытки (оценка с<br>среднему проценту всех попыток)                                                  | тест (сдали зачет)<br>гавиться по |
| всплывающих окон<br>Проверка состояния cookies                              | 0 | 4. Периодически сдавайте зачеты по разделам, курсам и блокам                                                                                                    |                                   |
| Проверка на поддержку Flash<br>Проверка наличия Adobe Reader                | 0 | Подготовка к экзамену                                                                                                    | 12 Дек <b>20</b> 14               |
| Проверка наличия Java-плагина                                               | 0 | <ol> <li>После изучения всех тем начинайте постепенно прорешивать все билеты, пройдите промежуточную аттестацию, изучите вопросы</li> </ol>                                                                                                    |                                   |

### Для регистрации и начала обучения на Портале необходимо:

- ✓ Выбрать ссылку <u>Регистрация</u> (см. рис выше) и заполнить форму (указать РЕАЛЬНЫЙ е-mail для подтверждения регистрации и получения уведомлений)
- ✓ Подтвердить учетные данные по ссылке в письме, <u>внимательно</u> изучить порядок обучения на Портале (иногда после подтверждения, при невозможности входа на Портал, необходимо ПЕРЕЗАГРУЗИТЬ БРАУЗЕР)
- ✓ После заключения договора и оплаты Вы будете зачислены в группу и получите доступ к ресурсам Портала

| Новая учетная запись пользователя                                                                                   |   |
|----------------------------------------------------------------------------------------------------|---|
| Вход в систему<br>Допускаются только латинские буквы и символы @<br>vesye                                           |   |
| Пароль<br>Пароль должен быть не менее 6 символов                                                                    |   |
| Повторите пароль                                                                                                    |   |
| e-mail (вводите правильно, т.к. потребуется для подтверждения регистрации и восстановления пароля)<br>vasya@mail.ru | ] |
| Имя                                                                                                    | - |
| Василий                                                                                                    |   |
| Фамилия                                                                                                    |   |
| Иванов                                                                                                    |   |
| Телефон                                                                                                    |   |
| +79123456789                                                                                                    |   |
|                                                                                                    |   |
|                                                                                                    |   |
|                                                                                                    |   |
|                                                                                                    |   |
| Регистрация                                                                                                    |   |
|                                                                                                    |   |

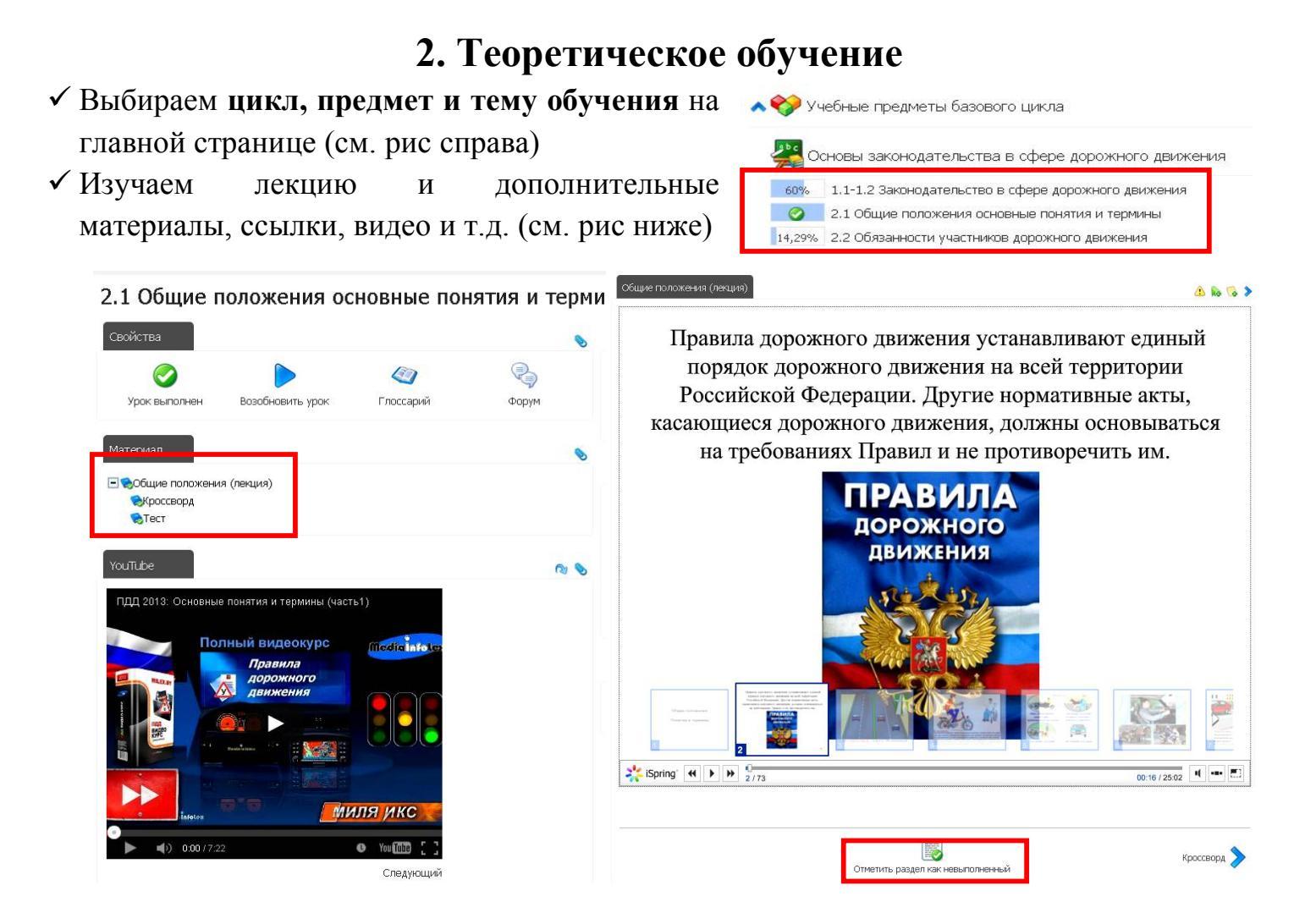

- ✓ У лекции и дополнительных материалов ставим отметку о прохождении (см. выше) Примечание: Рядом с пройденным материалом ставится зеленая галочка. У некоторых материалов отметка ставится автоматически при открытии
- ✓ Контролируем % прохождения (справа от материала или на главной странице)
- ✓ После прохождения всех тем предмета ставиться галочка рядом с названием предмета
- ✓ По результатам изучения теоретического материала формируется теоретическая часть зачетной книжки

Примечание: время прохождения урока должно быть **не менее** времени лекции, это отражается в зачетной книжке (см. рис ниже)

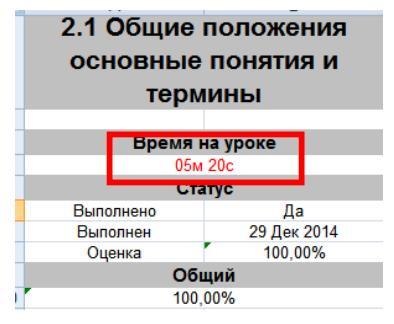

| Курс                                                                                                    | Записаны      | Оценка   | Выполнено | Выполнен          |
|----------------------------------------------------------------------------------------------------|---------------|----------|-----------|-------------------|
| Основы законодательства в сфере дорожного движения                                                                | 20 Дек 2014   | 100,00%  | Да        | 14 Янв 2015       |
| 1.1-1.2 Законодательство в сфере дорожного движения                                                               |               | 100,00%  | Ę         | а, в 20 Дек 2014  |
| 2.1 Общие положения основные понятия и термины                                                                    |               | 100,00%  | Æ         | а, в 29 Дек 2014  |
| 2.2 Обязанности участников дорожного движения                                                                     |               | 100,00%  | Ę         | а, в 23 Дек 2014  |
| 2.3 Дорожные знаки                                                                                                | 1             | 100,00%  | Ę         | а, в 23 Дек 2014  |
| 2.4 Дорожная разметка СТОЗНИ                                                                                      | 121           | 100,00%  | Ę         | а, в 29 Дек 2014  |
| 2.5 Порядок двихения и расположение ТС на проезжей части                                                          | 1             | 100,00%  | Д         | а, в 14 Яне 2013  |
| 2.6 Остановка и стоянка ТС                                                                                        |               | 100,00%  | Д         | а, в 14 Яне 2013  |
| 2.7 Регулирование дорожного движения                                                                              |               | 100,00%  | Ę         | а, в 14 Янв 201   |
| 2.8 Проезд перекрестков                                                                                           |               | 100,00%  | Æ         | а, в 14 Яне 201   |
| 2.9 Проезд пешеходных переходов и ж/д переездов                                                                   |               | 100,00%  | L L       | а, в 14 Янв 2013  |
| 2.10 Особые условия движения                                                                                      |               | 100,00%  | L         | а, в 14 Янв 2016  |
| 2.11 Перевозка людей и грузов. Доп. требования к велосипедам и и                                                  | мопедам       | 100,00%  | Ĺ         | а, в 14 Яне 2016  |
| 2.12 Требования к оборудованию и тех. состоянию ТС. Зачет                                                         |               | 100,00%  | Ę         | а. в 14 Яне 2013  |
| Основы управления ТС категории "В"                                                                                | 20 Дек 2014   | 0,00%    | Нет       |                   |
| 1 Приемы управления транспортным средством                                                                        |               | 100,00%  | L         | (а, в 14 Яне 2013 |
| 2 Управление транспортным средством в штатных ситуациях                                                           |               | 100,00%  | Ĺ         | а, в 14 Янв 2018  |
| Организация и выполнение грузовых перевозок автомобильным                                                         | 20 Дек 2014   | 0,00%    | Нет       |                   |
| Организация и выполнение пассажирских перевозок автомобилы                                                        | 20 Дек 2014   | 0,00%    | Нет       |                   |
| 4 Работа такси на линии                                                                                           |               | 100,00%  | L         | La, в 15 Янв 2016 |
| Психофизиологические основы деятельности водителя                                                                 | 20 Дек 2014   | 0,00%    | Нет       |                   |
| 1 Познавательные функции, системы восприятия и психомоторные                                                      | е навыки      | 100.00%  | L         | La. в ОЗ Янв 201  |
| 2 Этические основы деятельности водителя                                                                          |               | 100,00%  | j j       | La. в ОЗ Янв 201  |
| 4 Эмоциональное состояние и профилактика конфликтов                                                               |               | 100,00%  | Ĺ         | а, в 03 Янв 201   |
| 5 Саморегуляция и профилактика конфликтов. Зачет                                                                  |               | 100,00%  | L         | La. в 14 Янв 201  |
| Основы управления транспортными средствами                                                                        | 20 Дек 2014   | 100.00%  | Да        | 03 Янв 2015       |
| 1 Довожное движение и ДТП                                                                                         |               | 100,00%  | <u></u> д | La. в 03 Янв 201  |
| 2 Профессиональная надежность водителя                                                                            |               | 100,00%  | L         | La. в ОЗ Янв 201  |
| З Влияние свойств транспортного средства на эффективность и б                                                     | безопасность  | 100.00%  | L         | La. в 03 Янв 201  |
| 4 Довожные условия и безопасность движения                                                                        |               | 100,00%  | ,<br>L    | La. в 03 Янв 201  |
| 5 Принципы эффективного и безопасного управления транспортны                                                      | ым средством  | 100.00%  |           | La. в 03 Янв 201  |
| 6 Обеспечение безопасности наиболее уязвимых участников движи                                                     | ения. Зачет   | 100.00%  | L         | La. в 03 Янв 201  |
| Первая помощь при дорожно-транспортном происшествии                                                               | 20 Дек 2014   | 100.00%  | Да        | 14 Янв 2015       |
| 1 Организационно-правовые аспекты оказания первой помощи                                                          |               | 100.00%  |           | La. в 14 Янв 201  |
| 2 Оказание первой помощи при отсутствии сознания, остановке дь                                                    | жания и крово | 100.00%  | Д         | а. в 14 Янв 201   |
| 3 Оказание первой помощи при наружных кровотечениях и травмах                                                     |               | 100.00%  | 7         | а в 14 Янв 201    |
| 4 Оказания первой помощи при прочих состояниях, транспортиров                                                     | Ка пострадав  | 100.00%  | 5         | а в 03 Янв 201    |
| Устройство и техническое обсложивание ТС категории "В"                                                            | 20 Лек 2014   | 0.00%    | Her       | a, 100 mit 20 m   |
| 11 Общее устройство транспортных средств категории "В"                                                            | 20 464 2014   | T100.00% | 1141      | a a 14 Sus 201    |
| Устройство и техническое обслуживание ТС категории "В"<br>1.1 Общее устройство транспортных средств категории "В" | 20 Дек 2014   | 0,00%    | Нет       | ца, в 14 Янв I    |

Процент прохождения материала

Основы законодательства в сфере дорожного движения

Успеваемость:

100%

# 3. Тестирование

✓ Изучите теоретический материал и выберите тест, зачет или аттестацию (см рис) Примечание: также перейти к тестированию можно выбрав Зачеты и экзамены

| Материал                                                       |     | Зачет (особые усло         | вия движения,  | перевозки и неисправности |
|----------------------------------------------------------------|-----|----------------------------|----------------|---------------------------|
|                                                                |     | Продолжительность теста:   | 20 минут       |                           |
| 🬏Основные положения по допуску к эксплуатации                  |     | Количество вопросов:       | 40             |                           |
| 🖃 🥯 Перечень неисправностей при которых запрешается эксплуатан | џия | Вопросы показываются:      | Один за другим |                           |
| 🧙 Тест Неисправности                                           |     | Вы уже выполняли этот тест | : 0 pas        |                           |
| 🛸 Зачет Особые условия движения, перевозки, неисправности      |     | Вы можете выполнить тест:  | 5 pas          |                           |
| 🛸 Зачет ПДД                                                    |     |                            |                |                           |
| 🛸 Аттестация Основы законодатель ства                          |     |                            | Приступить к   | тесту »                   |

- ✓ Прочитайте условия выполнения и нажмите Приступить к тесту (см рис выше)
   ✓ Внимательно читайте вопрос и выбирайте вариант ответа, после ответа на все
- вопросы нажмите кнопку Ответить (см рис ниже)
- ✓ Изучите отчет (посмотрите ошибки и комментарии), после чего, если тест не выполнен, нажмите кнопку Повторить тест (см рис ниже)
  - Примечание: 1) Количество попыток выполнения тестов не ограничено
  - 2) При выполнении экзаменационных тестов и билетов у ошибок нужно нажимать
  - + 5 доп вопросов, чтобы решить дополнительные задачи по теме (см рис ниже)

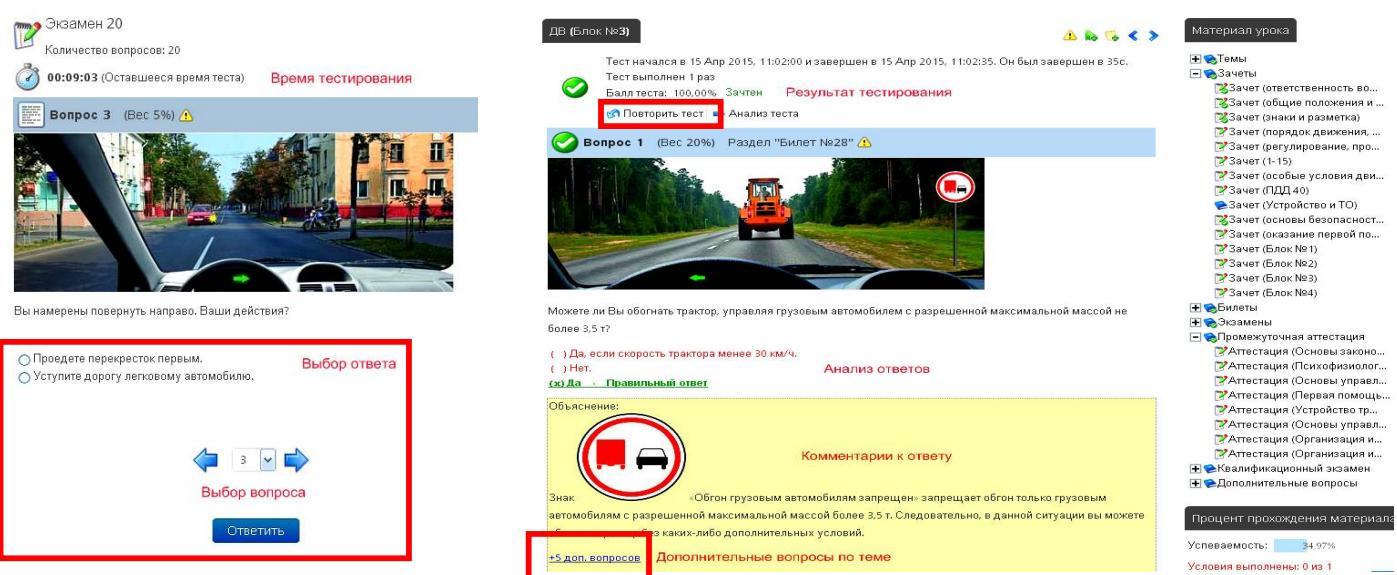

- ✓ После изучения теории и выполнения тестов пройдите промежуточную аттестацию и сдайте квалификационный экзамен (номер билета соответствует номеру в списке группы, титульная страница и требования к оформлению есть на сайте)
- ✓ После выполнения всех тестов формируется зачетная книжка и сертификат (см рис)

|                            | Информация о тестах                               |         |                    |                                                     |
|----------------------------|---------------------------------------------------|---------|--------------------|-----------------------------------------------------|
| Урок                       | Название теста                                    | Оценка  | Дата               |                                                     |
| Зачеты и экзамены (кат АВ) | Начало движения и маневрирование                  | 100,00% | 21 Янв 2015, 22:16 |                                                     |
| Зачеты и экзамены (кат АВ) | Повороты                                          | 95,24%  | 22 Янв 2015, 10:44 |                                                     |
| Зачеты и экзамены (кат АВ) | Развороты                                         | 100,00% | 22 Янв 2015, 10:47 |                                                     |
| Зачеты и экзамены (кат АВ) | Скорость движения                                 | 100,00% | 22 Янв 2015, 10:53 |                                                     |
| Зачеты и экзамены (кат АВ) | зд нерегулированных перекрестков неравнозначных   | 100,00% | 22 Янв 2015, 11:07 | Портал подготовки к теоретическому экзамену в ГИБДД |
| Зачеты и экзамены (кат АВ) | Зачет (1-15)                                      | 100,00% | 22 Янв 2015, 11:42 | CEDITILATION                                        |
| Зачеты и экзамены (кат АВ) | Зачет (ПДД 40)                                    | 97,50%  | 22 Янв 2015, 11:49 | СЕРТИФИКАТ                                          |
| Зачеты и экзамены (кат АВ) | ДВ Применение спец сигналов                       | 100,00% | 22 Янв 2015, 12:04 |                                                     |
| Зачеты и экзамены (кат АВ) | ция и выполнение пассажирских перевозок автомобі  | 100,00% | 22 Янв 2015, 12:05 | подтверждает, что                                   |
| Зачеты и экзамены (кат АВ) | изация и выполнение грузовых перевозок автомобили | 100,00% | 02 Map 2015, 21:59 |                                                     |
| Зачеты и экзамены (кат АВ) | ДВ Развороты                                      | 100,00% | 22 Янв 2015, 12:16 | Лемонстрания портала                                |
| Зачеты и экзамены (кат АВ) | ДВ Повороты                                       | 100,00% | 22 Янв 2015, 12:17 | Демонстриция портали                                |
| Зачеты и экзамены (кат АВ) | ДВ Движение задним ходом                          | 100,00% | 22 Янв 2015, 12:18 |                                                     |
| Зачеты и экзамены (кат АВ) | Расположение транспортных средств на проезжей ча  | 100,00% | 22 Янв 2015, 12:19 |                                                     |
| Зачеты и экзамены (кат АВ) | ДВ Скорость движения                              | 100,00% | 22 Янв 2015, 12:20 | успешно завершила) обучение по теме                 |
| Зачеты и экзамены (кат АВ) | ДВ Обгон, опережение и встречный разъезд          | 100,00% | 22 Янв 2015, 12:21 | Лемо-урок                                           |
| Зачеты и экзамены (кат АВ) | ДВ Остановка и стоянка                            | 100,00% | 22 Янв 2015, 12:23 | Acino ipon                                          |
| Зачеты и экзамены (кат АВ) | оезд нерегулированных перекрестков равнозначных   | 100,00% | 22 Янв 2015, 12:24 | C DR2V/05T3TOM 100 %                                |
| Зачеты и экзамены (кат АВ) | езд нерегулированных перекрестков неравнозначны   | 100,00% | 22 Янв 2015, 12:25 | e pesynbratom 100 %                                 |
| Зачеты и экзамены (кат АВ) | ДВ Проезд регулированных перекрестков             | 100,00% | 22 Янв 2015, 12:27 |                                                     |
| Зачеты и экзамены (кат АВ) | ДВ Общие положения                                | 100,00% | 22 Янв 2015, 12:29 |                                                     |
| Зачеты и экзамены (кат АВ) | ДВ Начало движения и перестроение                 | 100,00% | 22 Янв 2015, 12:30 | Сертификат выдан 17 Сен 2015 года                   |
| Зачеты и экзамены (кат АВ) | ЛВ Указатели поворота                             | 100.00% | 22 Янв 2015, 12:31 |                                                     |

#### 4. ПРОВЕРКА ЗНАНИЙ В АВТОШКОЛЕ

ФИО \_\_\_\_\_ Группа \_\_\_\_\_ Категория \_\_\_\_

Тематические зачеты (после изучения материала на Портале)

| Зачет                                   | Дата | Результат | Ошибки | Подпись |
|-----------------------------------------|------|-----------|--------|---------|
| ПДД<br>(1-26 тема, 40 воп.)             |      |           |        |         |
| Основы управления<br>(27 тема, 40 воп.) |      |           |        |         |
| Медицина<br>(28 тема, 20 воп.)          |      |           |        |         |
| Психофизиология<br>(на Портале)         |      |           |        |         |
| Устройство<br>(на Портале)              |      |           |        |         |
| Организация перевозок<br>(на Портале)   |      |           |        |         |

#### Подготовка к экзамену (за ДВЕ НЕДЕЛИ до экзамена в ГИБДД)

| Зачет                                 | Дата | Результат | Ошибки | Подпись |
|---------------------------------------|------|-----------|--------|---------|
| <b>Блок №1</b> (80 воп.)              |      |           |        |         |
| <b>Блок №2</b> (80 воп.)              |      |           |        |         |
| <b>Блок №3</b> (80 воп.)              |      |           |        |         |
| <b>Блок №4</b> (80 воп.)              |      |           |        |         |
| Итоговый экзамен<br>(все темы 80 воп) |      |           |        |         |

Аттестация по всем предметам пройдена успешно \_\_\_\_\_ (\_\_\_\_)

Квалификационный экзамен сдан на оценку \_\_\_\_\_ ( \_\_\_\_\_ )

Все курсы и тесты пройдены, зачетная книжка оформлена \_\_\_\_\_ ( \_\_\_\_\_ )

#### Допуск

Учащийся \_\_\_\_\_

полностью выполнил программу подготовки, допущен к школьному экзамену в автошколе и экзаменам в ГИБДД

|   |    |     | Преподаватель ( | _) |
|---|----|-----|-----------------|----|
| « | >» | 20г | Учащийся(       | _) |

# ПРОГРАММА ДИСТАНЦИОННОГО ОБУЧЕНИЯ ДЛЯ ВОДИТЕЛЕЙ САМОХОДНЫХ МАШИН.

Дистанционное обучение (ДО) — взаимодействие учителя и учащихся между собой на расстоянии, отражающее все присущие учебному процессу компоненты и реализуемое специфичными средствами Интернет-технологий или другими средствами.

Дистанционная форма обучения требует от учащихся повышенной **организованности, самостоятельности и исполнительности** на всех этапах обучение.

Программа дистанционного обучения в автошколе включает в себя этапы: *регистрация, обучение, тестирование и проверка уровня знаний преподавателем.* 

## 1. Регистрация на Портале

Открываем главную страницу Портала <u>dopdd.ru</u> (<u>допдд.рф</u>) и выбираем автошколу. Перед регистрацией на портале Вам необходимо:

✓ проверить настройки браузера и установить недостающие модули для полноценной работы на Портале (см. рис) У неустановленных модулей будет отображаться красных крестик, в некоторых случаях появится ссылка на установку программы.
 ✓ посмотреть <u>ОБУЧАЮЩИЙ РОЛИК</u> и пройти <u>ДЕМО-УРОК</u> (см. рис)

| Вход в систему                                                              |   | Регистрация                                                                                                    | 12 Дек 2 <b>0</b> 14              |
|-----------------------------------------------------------------------------|---|----------------------------------------------------------------------------------------------------|-----------------------------------|
| Пароль                                                                      |   | Посмотрите ОБУЧАЮЩИЙ РОЛИК: пройдите <b>ЦЕМО-УРОК</b><br>Для регистрации на портале выберите нажмите <b>ссылку</b> и заполните форму.                                                                                                    |                                   |
| Войти<br>Регистрация                                                        |   | При заполнении укажите реальные Фамисию, Имя и e-mail (необходим для получения подтверждения регистрации и восстановления<br>сотового телефона. Письмо с адресом подтверждения регистрации может попасть в папку СПАМ!!!<br>После первого входа нажмите Каталог курсов и выберите Зачеты и экзамены соответствующей категории (заработает после оппать!) | пароля) и номер                   |
| Я забыл свой пароль<br>Контакты<br>Список уроков                            |   | Обучение<br>1. Откройте урок который Вам задал преподаватель. Изучите <b>лекции, дополнительные материалы, ссылки, видео Youtube</b>                                                                                                    | 12 Дек 2014                       |
| Проверка настроек                                                           |   | 2. Пройдите <b>тестирование</b> по темам урока.                                                                                                    |                                   |
| Проверка браузера<br>Проверка разрешения экрана<br>Проверка на блокирование | 0 | 3. Сдайте зачет. Кол-во попъпок и время ограничено. Вопросы и ответы каждый раз выбираются спучайным образом. Если Вы прошли<br>получив <b>более 90%</b> правильных ответов можете переходить к другой теме. Если не прошли используйте оставшиеся попытки (оценка с<br>среднему проценту всех попыток)                                                  | тест (сдали зачет)<br>гавиться по |
| всплывающих окон<br>Проверка состояния cookies                              | 0 | 4. Периодически сдавайте зачеты по разделам, курсам и блокам                                                                                                    |                                   |
| Проверка на поддержку Flash<br>Проверка наличия Adobe Reader                | 0 | Подготовка к экзамену                                                                                                    | 12 Дек <b>20</b> 14               |
| Проверка наличия Java-плагина                                               | 0 | <ol> <li>После изучения всех тем начинайте постепенно прорешивать все билеты, пройдите промежуточную аттестацию, изучите вопросы</li> </ol>                                                                                                    |                                   |

### Для регистрации и начала обучения на Портале необходимо:

- ✓ Выбрать ссылку <u>Регистрация</u> (см. рис выше) и заполнить форму (указать РЕАЛЬНЫЙ е-mail для подтверждения регистрации и получения уведомлений)
- ✓ Подтвердить учетные данные по ссылке в письме, <u>внимательно</u> изучить порядок обучения на Портале (иногда после подтверждения, при невозможности входа на Портал, необходимо ПЕРЕЗАГРУЗИТЬ БРАУЗЕР)
- ✓ После заключения договора и оплаты Вы будете зачислены в группу и получите доступ к ресурсам Портала

| Новая учетная запись пользователя                                                                                   |  |
|----------------------------------------------------------------------------------------------------|--|
| Вход в систему<br>Допускаются только латинские буквы и символы@                                                     |  |
| vesye<br>Пароль<br>Пароль должен быть не менее 6 символов                                                           |  |
| •••••••<br>Повторите пароль<br>••••••••                                                                             |  |
| e-mail (вводите правильно ,т.к. потребуется для подтверждения регистрации и восстановления пароля)<br>vasya@mail.ru |  |
| Имя                                                                                                    |  |
| Василий                                                                                                    |  |
| Фамилия<br>Иванов                                                                                                   |  |
| Телефон                                                                                                    |  |
| +79123456789                                                                                                    |  |
|                                                                                                    |  |
|                                                                                                    |  |
|                                                                                                    |  |
| Регистрация                                                                                                    |  |
|                                                                                                    |  |

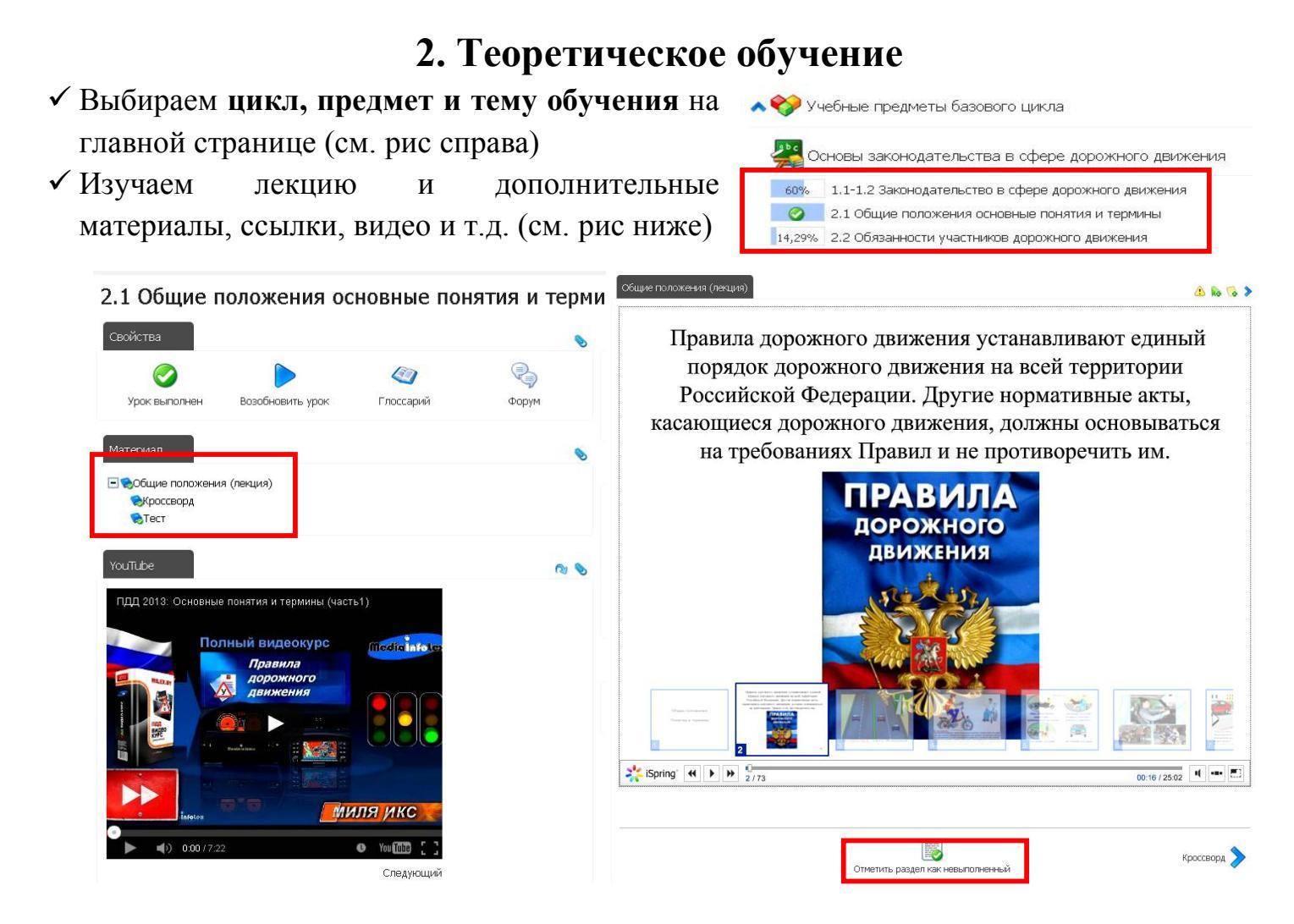

- ✓ У лекции и дополнительных материалов ставим отметку о прохождении (см. выше) Примечание: Рядом с пройденным материалом ставится зеленая галочка. У некоторых материалов отметка ставится автоматически при открытии
- ✓ Контролируем % прохождения (справа от материала или на главной странице)
- ✓ После прохождения всех тем предмета ставиться галочка рядом с названием предмета
- ✓ По результатам изучения теоретического материала формируется теоретическая часть зачетной книжки

Примечание: время прохождения урока должно быть **не менее** времени лекции, это отражается в зачетной книжке (см. рис ниже)

![](_page_5_Figure_6.jpeg)

| Курс                                                                                                    | Записаны                                                                                                    | Оценка  | Выполнено                               | Выполнен          |
|----------------------------------------------------------------------------------------------------|----------------------------------------------------------------------------------------------------|---------|-----------------------------------------|-------------------|
| Основы законодательства в сфере дорожного движения                                                                                                    | 20 Дек 2014                                                                                                    | 100,00% | Да                                      | 14 Янв 2015       |
| 1.1-1.2 Законодательство в сфере дорожного движения                                                                                                    |                                                                                                    | 100,00% | 4                                       | ца, в 20 Дек 2014 |
| 2.1 Общие положения основные понятия и термины                                                                                                    |                                                                                                    | 100,00% | 4                                       | ца, в 29 Дек 2014 |
| 2.2 Обязанности участников дорожного движения                                                                                                    |                                                                                                    | 100,00% | 1                                       | ца, в 23 Дек 2014 |
| 2.3 Дорожные знаки 🦳 — то от така                                                                                                    | 1 - 1                                                                                                    | 100,00% | Ą                                       | ца, в 23 Дек 2014 |
| 2.4 Дорожная разметка 🔰 [] ӘНИ]                                                                                                    | 6                                                                                                    | 100,00% | Ļ                                       | ца, в 29 Дек 2014 |
| 2.5 Порядок движения и расположение ТС на проезжей части                                                                                                    | 1                                                                                                    | 100,00% | Ļ                                       | ца, в 14 Янв 2013 |
| 2.6 Остановка и стоянка TC                                                                                                    |                                                                                                    | 100,00% | 1                                       | ца, в 14 Янв 2013 |
| 2.7 Регулирование дорожного движения                                                                                                    |                                                                                                    | 100,00% | 1                                       | ца, в 14 Янв 2018 |
| 2.8 Проезд перекрестков                                                                                                    |                                                                                                    | 100,00% | 4                                       | ца, в 14 Янв 201  |
| 2.9 Проезд пешеходных переходов и ж/д переездов                                                                                                    |                                                                                                    | 100,00% | 1                                       | ца, в 14 Янв 201  |
| 2.10 Особые условия движения                                                                                                    |                                                                                                    | 100,00% | j j                                     | ца, в 14 Янв 2018 |
| 2.11 Перевозка людей и грузов. Доп. требования к велосипедам и и                                                                                                    | мопедам                                                                                                    | 100,00% | , i i i i i i i i i i i i i i i i i i i | ца, в 14 Янв 2013 |
| 2.12 Требования к оборудованию и тех. состоянию ТС. Зачет                                                                                                    |                                                                                                    | 100,00% | 1                                       | ца, в 14 Янв 2013 |
| Основы управления ТС категории "В"                                                                                                    | 20 Дек 2014                                                                                                    | 0,00%   | Нет                                     |                   |
| 1 Приемы управления транспортным средством                                                                                                    |                                                                                                    | 100,00% | 4                                       | ца, в 14 Янв 2013 |
| 2 Управление транспортным средством в штатных ситуациях                                                                                                    |                                                                                                    | 100,00% | , j                                     | ца, в 14 Янв 2013 |
| Организация и выполнение грузовых перевозок автомобильным                                                                                                    | 20 Дек 2014                                                                                                    | 0,00%   | Нет                                     |                   |
| Организация и выполнение пассажирских перевозок автомобилы                                                                                                    | 20 Дек 2014                                                                                                    | 0,00%   | Нет                                     |                   |
| 4 Работа такои на линии                                                                                                    |                                                                                                    | 100,00% | 4                                       | ца, в 15 Янв 2013 |
| Психофизиологические основы деятельности водителя                                                                                                    | 20 Дек 2014                                                                                                    | 0,00%   | Нет                                     |                   |
| 1 Познавательные функции, системы восприятия и психомоторные                                                                                                    | е навыки                                                                                                    | 100,00% | 4                                       | ца, в ОЗ Янв 2016 |
| 2 Этические основы деятельности водителя                                                                                                    |                                                                                                    | 100,00% | ,                                       | ца, в ОЗ Янв 2013 |
| 4 Эмоциональное состояние и профилактика конфликтов                                                                                                    |                                                                                                    | 100,00% | j.                                      | ца, в ОЗ Янв 2018 |
| 5 Саморегуляция и профилактика конфликтов. Зачет                                                                                                    |                                                                                                    | 100,00% | , i                                     | ца, в 14 Янв 2013 |
| Основы управления транспортными средствами                                                                                                    | 20 Дек 2014                                                                                                    | 100,00% | Да                                      | 03 Янв 2015       |
| 1 Дорожное движение и ДТП                                                                                                    | 32                                                                                                    | 100,00% | 1                                       | ца, в ОЗ Янв 2016 |
| 2 Профессиональная надежность водителя                                                                                                    |                                                                                                    | 100,00% | ,                                       | ца, в ОЗ Янв 2013 |
| З Влияние свойств транспортного средства на эффективность и б                                                                                                    | безопасность                                                                                                    | 100,00% | , i i i i i i i i i i i i i i i i i i i | ца, в ОЗ Янв 2013 |
| 4 Дорожные условия и безопасность движения                                                                                                    |                                                                                                    | 100,00% | ,                                       | ца, в ОЗ Янв 2016 |
| 5 Принципы эффективного и безопасного управления транспортны                                                                                                    | ым средством                                                                                                    | 100,00% | ,                                       | ца, в ОЗ Янв 2013 |
| В Обеспечение безопасности наиболее уязвимых участников движ                                                                                                    | ения. Зачет                                                                                                    | 100,00% | ,<br>X                                  | ца, в ОЗ Янв 2013 |
| Первая помощь при дорожно-транспортном происшествии                                                                                                    | 20 Дек 2014                                                                                                    | 100,00% | Да                                      | 14 Янв 2015       |
| 1 Организационно-правовые аспекты оказания первой помощи                                                                                                    |                                                                                                    | 100,00% | ł                                       | ца, в 14 Яне 2018 |
| 2 Оказание первой помощи при отсутствии сознания, остановке дь                                                                                                    | жания и крово                                                                                                    | 100,00% | , i i i i i i i i i i i i i i i i i i i | ца, в 14 Янв 201  |
| З Оказание первой помощи при наружных кровотечениях и травмах                                                                                                    | (                                                                                                    | 100,00% | ,                                       | ца, в 14 Янв 201  |
| 4 Оказания первой помощи при прочих состояниях, транспортиров                                                                                                    | ка пострадав                                                                                                    | 100,00% | 1                                       | ца, в ОЗ Янв 2013 |
| Устройство и техническое обслуживание ТС категории "В"                                                                                                    | 20 Дек 2014                                                                                                    | 0,00%   | Нет                                     |                   |
| And and a construction was constructed construction of a new construction of the second state of the second state of the secon | and the second second sec |         | 100000                                  |                   |

Процент прохождения материала

Основы законодательства в сфере дорожного движения

Успеваемость:

100%

# 3. Тестирование

 ✓ Изучите теоретический материал, в зачетах (см рис) выберите Сдайте зачет (трактор) Примечание: также перейти к тестированию можно выбрав Зачеты и экзамены...

| Материал                                                       |     | Зачет (особые условия движения, перевозки и неисправност |                |         |  |
|----------------------------------------------------------------|-----|----------------------------------------------------------|----------------|---------|--|
| Watchwat                                                       |     | Продолжительность теста:                                 | 20 минут       |         |  |
| 🧙Основные положения по допуску к эксплуатации                  |     | Количество вопросов:                                     | 40             |         |  |
| 🖃 🧞 Перечень неисправностей при которых запрещается эксплуата. | џия | Вопросы показываются:                                    | Один за другим |         |  |
| Tor Honorpuncori                                               |     | Вы уже выполняли этот тест                               | : 0 pas        |         |  |
| 📚 Зачет Особые усповия движения, перевозки, неисправности      |     | Вы можете выполнить тест:                                | 5 pas          |         |  |
| ≫Зачет ПДД                                                     |     |                                                          |                |         |  |
| Алтеология Основа вскомодетеля отве                            |     |                                                          | Приступить к   | тесту » |  |

- ✓ Прочитайте условия выполнения и нажмите *Приступить к тесту (см рис выше)*
- ✓ Внимательно читайте вопрос и выбирайте вариант ответа, после ответа на все вопросы нажмите кнопку Ответить (см рис ниже)
- ✓ Изучите отчет (посмотрите ошибки и комментарии), после чего, если тест не выполнен, нажмите кнопку Повторить тест (см рис ниже)

Примечание:1) Количество попыток выполнения тестов не ограничено

2) При выполнении Итогового экзамена количество попыток ограничено.

![](_page_6_Picture_8.jpeg)

- ✓ После изучения теории и сдачи всех зачетов прорешайте ВСЕ билеты и экзамены.
   В завершении обучения сдайте Итоговый экзамен, по результатам которого, получите оценку в зачетную книжку.
- ✓ После выполнения всех тестов формируется зачетная книжка (см рис)

| ЗАЧЕТНАЯ КНИЖКА                         |                    |                                         | Информация об исг                        | пользовании сист | темы польз | ователем    |                  |
|-----------------------------------------|--------------------|-----------------------------------------|------------------------------------------|------------------|------------|-------------|------------------|
| C                                       | сновная информация |                                         | Последний вход                           |                  |            | 23 Ce       | н 2016, 21:51:14 |
| Логин                                   |                    | prazdnikov-nikolav@vandex.ru            | Всего входов в систему                   |                  |            |             | 46               |
| ФИО пользователя                        | Полпись            | Николай Празлников                      | Входы в прошлом месяце                   |                  |            |             | 20               |
| Тип пользователя                        | riod most          | Учашийся                                | Входы на прошлой неделе                  |                  |            |             | 2                |
| Преполаватель                           | Полпись            | А Е Лаптев                              | Средняя продолжительность сессии         |                  |            |             | 01ч 57м          |
| Уроки                                   | ried in the        | 41                                      | Средняя продолжительность сессии в проши | пом месяце       |            |             | 01ч 37м          |
| Курсы                                   |                    | 6                                       | Средняя продолжительность сессии на проц | илой неделе      |            |             | 40м              |
| Общее время в системе                   |                    | 89h 54' 38"                             |                                          |                  |            |             |                  |
| Язык                                    |                    |                                         | Информация о курсе                       |                  |            |             |                  |
| Активен                                 |                    | Да                                      | Курс                                     | Записаны         | Оценка     | Выполнено   | Выполнен         |
| Присоединился                           |                    | 16 Авг 2016, 19:14:33                   | Основы законодательства в сфере дорожно  | о 17 Авг 2016    | 100,00%    | Да          | 22 Авг 2016      |
| Информация о коммуникациях пользователя |                    | Психофизиологические основы деятельност | т 17 Авг 2016                            | 100,00%          | Да         | 23 Авг 2016 |                  |
| Сообщения форума                        |                    | 0                                       | Основы управления транспортными средств  | 17 Авг 2016      | 94,00%     | Да          | 25 Авг 2016      |
| Последнее сообщение в форуме            |                    |                                         | Первая помощь при дорожно-транспортном   | 17 Авг 2016      | 93,00%     | Да          | 26 Авг 2016      |
| Личные сообщения                        |                    | 19                                      | Устройство и техническое обслуживание Т  | 17 Авг 2016      | 100,00%    | Да          | 27 Авг 2016      |
| Папки личных сообщений                  |                    | 3                                       | Основы управления ТС категории "А"       | 17 Авг 2016      | 97,00%     | Да          | 28 Авг 2016      |
| Файлы                                   |                    | 0                                       | Информация об уроках                     |                  |            |             |                  |
| Папки                                   |                    | 3                                       | Урок                                     | Время на уроке   | Тесты      | Выполнен    | Оценка           |
| Общий размер                            |                    | 1KB                                     | Вождение ТС                              | 03ч 01м 16с      | %          | 19 Авг 2016 | 100,00%          |
| Комментарий                             |                    | 0                                       | Зачеты и экзамены (кат АВ 2016)          | 30ч 56м 43с      | 97,47%     | 19 Сен 2016 | 97,00%           |

### 4. ПРОВЕРКА ЗНАНИЙ В АВТОШКОЛЕ

ФИО \_\_\_\_\_ Группа \_\_\_\_\_ Категория \_\_\_\_

Результаты зачетов

| Зачет                                                                          | Дата         | Результат        | Ошибки | Подпись |  |  |
|--------------------------------------------------------------------------------|--------------|------------------|--------|---------|--|--|
| ПДД                                                                            |              |                  |        |         |  |  |
| (на Портале)                                                                   |              |                  |        |         |  |  |
| Медицина                                                                       |              |                  |        |         |  |  |
| (на Портале)                                                                   |              |                  |        |         |  |  |
| Основы управления                                                              |              |                  |        |         |  |  |
| (в автошколе)                                                                  |              |                  |        |         |  |  |
| Устройство                                                                     |              |                  |        |         |  |  |
| (в автошколе)                                                                  |              |                  |        |         |  |  |
| ТО и ремонт                                                                    |              |                  |        |         |  |  |
| (в автошколе)                                                                  |              |                  |        |         |  |  |
| Производственное                                                               |              |                  |        |         |  |  |
| обучение (в автошколе)                                                         |              |                  |        |         |  |  |
| Аттестация по всем предм                                                       | етам пройден | а успешно        | (      | )       |  |  |
| Итоговый экзамен сдан на                                                       | оценку       |                  | (      | )       |  |  |
| Все курсы и тесты пройден                                                      | ны, зачетная | книжка оформлена | (      | )       |  |  |
|                                                                                |              | Допуск           |        |         |  |  |
| Учащийся                                                                       |              |                  |        |         |  |  |
| полностью выполнил программу подготовки и допущен к экзаменам в Гостехнадзоре. |              |                  |        |         |  |  |
|                                                                                | П            | реподаватель     | (      | )       |  |  |
| «»20                                                                           | г У          | чащийся          | (      | )       |  |  |

# ПРОГРАММА ДИСТАНЦИОННОГО ОБУЧЕНИЯ ДЛЯ ВОДИТЕЛЕЙ ПОГРУЗЧИКОВ.

Дистанционное обучение (ДО) — взаимодействие учителя и учащихся между собой на расстоянии, отражающее все присущие учебному процессу компоненты и реализуемое специфичными средствами Интернет-технологий или другими средствами.

Дистанционная форма обучения требует от учащихся повышенной **организованности, самостоятельности и исполнительности** на всех этапах обучение.

Программа дистанционного обучения в автошколе включает в себя этапы: *регистрация, обучение, тестирование и проверка уровня знаний преподавателем.* 

### 1. Регистрация на Портале

Открываем главную страницу Портала <u>dopdd.ru</u> (<u>допдд.рф</u>) и выбираем автошколу. Перед регистрацией на портале Вам необходимо:

✓ проверить настройки браузера и установить недостающие модули для полноценной работы на Портале (см. рис) У неустановленных модулей будет отображаться красных крестик, в некоторых случаях появится ссылка на установку программы.
 ✓ посмотреть <u>ОБУЧАЮЩИЙ РОЛИК</u> и пройти <u>ДЕМО-УРОК</u> (см. рис)

| Вкод в систему                                                             |   | Регистрация                                                                                                    | 12 Дек 2014                       |
|----------------------------------------------------------------------------|---|----------------------------------------------------------------------------------------------------|-----------------------------------|
| Пароль                                                                     |   | Посмотрит <mark>е ОБУЧАЮЩИЙ РОЛИК</mark> і пройдите <b>ЦЕМО-УРОК</b><br>Для регистрации на портале выберите нажмите <b>ссылку</b> и заполните форму.                                                                                                    |                                   |
| Войти<br>Регистрация                                                       |   | При заполнении укажите реальные Фамилию, Имя н e-mail (необходим для получения подтверждения регистрации и восстановления<br>сотового телефона. Письмо с адресом подтверждения регистрации может попасть в папку СПАМ!!!<br>После первого входа нажмите Каталог курсов и выберите Зачеты н экзамены соответствующей категории (заработает после оппаты) | пароля) и номер                   |
| Я забып свой пароль<br>Контакты<br>Список уроков                           |   | Обучение<br>1. Откройте урок который Вам задал преподаватель. Изучите <b>лекции, дополнительные материалы, ссылки, видео Youtube</b>                                                                                                    | 12 Дек <b>20</b> 14               |
| Проверка настроек                                                          |   | 2. Пройдите тестирование по темам урока.                                                                                                    |                                   |
| Проверка браузера<br>Проверка разрешения экрана                            | 0 | 3. Сдайте зачет. Кол-во попыток и время ограничено. Вопросы и ответы каждый раз выбираются спучайным образом. Если Вы прошли<br>получив <b>более 90%</b> правильных ответов можете переходить к другой теме. Если не прошли используйте оставшиеся попытки (оценка с                                                                                    | тест (сдапи зачет)<br>гавиться по |
| Проверка на блокирование<br>всплывающих окон<br>Проверка состояния cookies | 0 | среднему проценту всех попъпок)<br>4. Периодически сдавайте зачетък по разделам, курсам и блокам                                                                                                    |                                   |
| Проверка на поддержку Flash<br>Проверка наличия Adobe Reader               | 0 | Подготовка к экзамену                                                                                                    | 12 Дек <b>20</b> 14               |
| Проверка наличия Java-плагина                                              |   | <ol> <li>После изучения всех тем начинайте постепенно прорешивать все билеты, пройдите промежуточную аттестацию, изучите вопросы</li> </ol>                                                                                                    |                                   |

### Для регистрации и начала обучения на Портале необходимо:

- ✓ Выбрать ссылку <u>Регистрация</u> (см. рис выше) и заполнить форму (указать РЕАЛЬНЫЙ е-mail для подтверждения регистрации и получения уведомлений)
- ✓ Подтвердить учетные данные по ссылке в письме, <u>внимательно</u> изучить порядок обучения на Портале (иногда после подтверждения, при невозможности входа на Портал, необходимо ПЕРЕЗАГРУЗИТЬ БРАУЗЕР)
- ✓ После заключения договора и оплаты Вы будете зачислены в группу и получите доступ к ресурсам Портала

| Новая учетная запись пользователя                                                                                   |  |
|----------------------------------------------------------------------------------------------------|--|
| Вход в систему<br>Допускаются только латинские буквы и символы @<br>vesye                                           |  |
| Пароль<br>Пароль должен быть не менее 6 символов                                                                    |  |
| Повторите пароль                                                                                                    |  |
| e-mail (вводите правильно, т.к. потребуется для подтверждения регистрации и восстановления пароля)<br>vasya@mail.ru |  |
| Имя                                                                                                    |  |
| Василий                                                                                                    |  |
| Фамилия<br>Иванов                                                                                                   |  |
| Телефон<br>+79123456789                                                                                             |  |
|                                                                                                    |  |
|                                                                                                    |  |
| Регистрация                                                                                                    |  |

![](_page_9_Picture_0.jpeg)

- ✓ У лекции и дополнительных материалов ставим отметку о прохождении (см. выше) Примечание: Рядом с пройденным материалом ставится зеленая галочка. У некоторых материалов отметка ставится автоматически при открытии
- ✓ Контролируем % прохождения (справа от материала или на главной странице)
- ✓ После прохождения всех тем предмета ставиться галочка рядом с названием предмета

 ✓ По результатам изучения теоретического материала формируется теоретическая часть зачетной книжки

Примечание: время прохождения урока должно быть **не менее** времени лекции, это отражается в зачетной книжке (см. рис ниже)

![](_page_9_Figure_6.jpeg)

| Основы законодательства в сфере дорожного движения         20 Дек 2014         100,00%         Да         14 3не 2015           1.1.1.2 Законодательство то сфере дорожного движения         100,00%         Да, в 20 Дек 2014         100,00%         Да, в 20 Дек 2014           2.1 Обще положения основные полятия и термины         100,00%         Да, в 20 Дек 2014         100,00%         Да, в 20 Дек 2014           2.3 Дорожные онатия         ССПОЛНИЦАТ         100,00%         Да, в 23 Дек 2014         100,00%         Да, в 23 Дек 2014           2.4 Дорожные онатия         ССПОЛНЦАТ         100,00%         Да, в 14 Яне 2015         100,00%         Да, в 14 Яне 2015           2.5 Порадок движения и расположение СТС на проебхей части         100,00%         Да, в 14 Яне 2015         100,00%         Да, в 14 Яне 2015           2.6 Остановка и стоякка TC         100,00%         Да, в 14 Яне 2015         100,00%         Да, в 14 Яне 2015           2.9 Пореад перкерсткого         дви х 14 переесдов         100,00%         Да, в 14 Яне 2015         100,00%         Да, в 14 Яне 2015           2.11 Перевсова лодей и трусок. Доп. требования к велосипедам и моледам         100,00%         Да, в 14 Яне 2015           2.12 Требования к безородеанию и тск. осотоанию TC. Зачет         100,00%         Да, в 14 Яне 2015           2.12 Требования к безородекихи переесовок автомобиль Low         20 Дек                                                                                                    | Курс                                                             | Записаны                        | Оценка    | Выполнено         | Выполнен                              |
|----------------------------------------------------------------------------------------------------|------------------------------------------------------------------|---------------------------------|-----------|-------------------|---------------------------------------|
| 1.1-1.2 законодательство в офере дорожного дижения       100,00%       Да, в 20 Дек 2014         2.1 Общие положения основные понатия и термины       100,00%       Да, в 20 Дек 2014         2.2 Обязаннося участников дорожного дижения       100,00%       Да, в 20 Дек 2014         2.3 Дорожные онажи       СТОЗНИЦА       100,00%       Да, в 20 Дек 2014         2.4 Дорожные онажи       СТОЗНИЦА       100,00%       Да, в 20 Дек 2014         2.5 Порадок дажении и расположение TC на проежжей части       100,00%       Да, в 14 Янь 2015         2.6 Остановка и стоянка TC       100,00%       Да, в 14 Янь 2015         2.7 Регулирование дорожного дижения       100,00%       Да, в 14 Янь 2015         2.9 Проезд перекрестков       100,00%       Да, в 14 Янь 2015         2.10 Особые условия дижения       100,00%       Да, в 14 Янь 2015         2.11 Перевоза подей и гуров. Дол. требования к велосипедан и моледан       100,00%       Да, в 14 Янь 2015         2.12 Требования к оборудованию и тех. состоянию TC. Зачет       00,00%       Да, в 14 Янь 2015         2.12 Требования к оборудованию и тех. состоянию TC. Зачет       00,00%       Да, в 14 Янь 2015         2.10 Собые игранельскульских перевозок ватомобильным       20 Дек 2014       0,00%       На, в 14 Янь 2015         2.12 Требования и выполнение пасозихрских перевозок затомобильным       20 Дек 2014 </td <td>Основы законодательства в сфере дорожного движения</td> <td>20 Дек 2014</td> <td>100,00%</td> <td>Да</td> <td>14 Янв 2015</td>                                                                                                    | Основы законодательства в сфере дорожного движения               | 20 Дек 2014                     | 100,00%   | Да                | 14 Янв 2015                           |
| 2.1 Обще положения основные понятия и термины       100,00%       Да, в 29 Дек 2014         2.2 Обказанности участников дорожного движения       100,00%       Да, в 23 Дек 2014         2.3 Дорохтная разметка       СТРАНИЦА       100,00%       Да, в 23 Дек 2014         2.4 Дорохная разметка       СТРАНИЦА       100,00%       Да, в 23 Дек 2014         2.5 Порадок движения и расположение TC на проевжей части       100,00%       Да, в 14 Янв 2014         2.6 Остановка и стоянка TC       100,00%       Да, в 14 Янв 2014         2.7 Регулирование дорожного движения       100,00%       Да, в 14 Янв 2014         2.8 Проезд пешеходных переходок и х/д переездов       100,00%       Да, в 14 Янв 2014         2.10 Особые условия движения       100,00%       Да, в 14 Янв 2014         2.11 Пересодалиах борудованию и тех. состоянию TC. Зачет       00,00%       Да, в 14 Янв 2014         0.1000%       Да, в 14 Янв 2014       0,00%       Да, в 14 Янв 2014         0.7 Ранизации и вы полнение грусовы к перевозок затомобильы       20 Дек 2014       0,00%       На, в 14 Янв 2014         0.7 Ранизации и вы полнение грусовы к перевозок затомобильы       20 Дек 2014       0,00%       На, в 14 Янв 2014         0.7 Ранизации и вы полнение грусовы к литеревозок затомобильы       20 Дек 2014       100,00%       Да, в 13 Янв 2014         1 Понавательные                                                                                                    | 1.1-1.2 Законодательство в сфере дорожного движения              | 100,00%                         | Ļ         | ца, в 20 Дек 2014 |                                       |
| 2.2 Обязанности участников дорожного движения       100,00%       Да, в 23 Дек 2014         2.3 Дорожные онаки       СТРАНИЦА1       100,00%       Да, в 23 Дек 2014         2.4 Дорожные онаки       СТРАНИЦА1       100,00%       Да, в 23 Дек 2014         2.5 Порядок движения и расположение TC на проебжей части       100,00%       Да, в 14 Янь 2014         2.6 Остановка и стоянка TC       100,00%       Да, в 14 Янь 2014         2.7 Регулирование дорожного движения       100,00%       Да, в 14 Янь 2014         2.8 Проезд перекрестков       100,00%       Да, в 14 Янь 2014         2.9 Порезд перекрестков       100,00%       Да, в 14 Янь 2014         2.10 Особые условия движения       100,00%       Да, в 14 Янь 2014         2.11 Перевсока людей и грузов. Дол. требования к велосипедам и мопедам       100,00%       Да, в 14 Янь 2014         2.12 Требования к обрудованию и тск. состоянию TC. Зачет       100,00%       Да, в 14 Янь 2014         Основы управления TC категории "B"       20 Дек 2014       0,00%       Her         1 Приемы управления транопортным средством       20 Дек 2014       0,00%       Her         1 Понакательна фонукции, инстельности водителя       20 Дек 2014       0,00%       Her         1 Понакательна функции, инсерики транопортным средством       20 Дек 2014       100,00%       Да, в 14 Янь 20                                                                                                    | 2.1 Общие положения основные понятия и термины                   | 100,00%                         | Ļ         | la, в 29 Дек 2014 |                                       |
| 2.3 Дорожные знаки       СТОЗНИЦА       100.00%       Да, в 23 Дек 2014         2.4 Дорожная разметка       100.00%       Да, в 23 Дек 2014         2.5 Порадок диктения и расположение TC на проежкей части       100.00%       Да, в 14 Яке 2014         2.8 Остановка и стоянка TC       100.00%       Да, в 14 Яке 2014         2.7 Регулирование дорожного движения       100.00%       Да, в 14 Яке 2014         2.8 Проева перекрестозо       100.00%       Да, в 14 Яке 2014         2.10 Особые условия движения       100.00%       Да, в 14 Яке 2014         2.11 Перевока людей и грузов. Доп. требования к велосипедам и моледам       100.00%       Да, в 14 Яке 2014         2.10 Особые условия движения       100.00%       Да, в 14 Яке 2014       0.00%         2.11 Перевока людей и грузов. Доп. требования к велосипедам и моледам       100.00%       Да, в 14 Яке 2014         0.000%       Да, в 14 Яке 2014       0.00%       Да, в 14 Яке 2014         0.000%       Да, в 14 Яке 2014       0.00%       Да, в 14 Яке 2014         0.000%       Да, в 14 Яке 2014       0.00%       Нег         10раназиция и вы полнение просожи перевозок затомобильным       20 Дек 2014       0.00%       Нег         10локофизиологические основы деятельноти водителя       20 Дек 2014       0.00%       Да, в 13 Яке 2015                                                                                                    | 2.2 Обязанности участников дорожного движения                    | 100,00%                         | Ļ         | la, в 23 Дек 2014 |                                       |
| 2.4 Дорохная разметка       ОТОЗНИ 1000       Да, в 29 Дек 2014         2.5 Порадок даяхения и расположение TC на проежкей части       100,00%       Да, в 14 Янв 2015         2.6 Остановка и стоанка TC       100,00%       Да, в 14 Янв 2015         2.7 Регулирование дорохного двихения       100,00%       Да, в 14 Янв 2015         2.7 В проевд перекрестков       100,00%       Да, в 14 Янв 2015         2.8 Проевд перекрестков       100,00%       Да, в 14 Янв 2015         2.10 Гособые условия двихения       100,00%       Да, в 14 Янв 2015         2.10 Гособые условия двихения       100,00%       Да, в 14 Янв 2015         2.11 Перевока людей и гуров. Доп. требования к велосипедам и мопедам       100,00%       Да, в 14 Янв 2015         2.12 Требования к оборудованию и тех: состоянию TC. Зачет       100,00%       Да, в 14 Янв 2015         2.12 Требования к ранопортным средством       20 Дек 2014       100,00%       Да, в 14 Янв 2015         2.13 Провезение транопортным средством в штатных ситуациях       100,00%       Да, в 14 Янв 2015       100,00%       Да, в 14 Янв 2015         2.14 Перевозини и вы коленнечие пасоахицеких перевозок автомобиль в 20 Дек 2014       100,00%       Да, в 03 Янв 2015         10 Поиказетние транопортным средством       20 Дек 2014       100,00%       Да, в 13 Янв 2015         2 Зические основы даятельности водителя <td>2.3 Дорожные знаки</td> <td>100,00%</td> <td>Ļ</td> <td>la, в 23 Дек 2014</td>                                                                                                    | 2.3 Дорожные знаки                                               | 100,00%                         | Ļ         | la, в 23 Дек 2014 |                                       |
| 2.5 Порядок деяжения и расположение TC на проежжёй части       100,00%       Да, в 14 Яне 2014         2.8 Остановка и стоянка TC       100,00%       Да, в 14 Яне 2014         2.8 Остановка и стоянка TC       100,00%       Да, в 14 Яне 2014         2.8 Порядок деяжения       100,00%       Да, в 14 Яне 2014         2.9 Проезд перекрестков       100,00%       Да, в 14 Яне 2014         2.9 Проезд перекрестков       100,00%       Да, в 14 Яне 2014         2.10 Особые условия диккения       100,00%       Да, в 14 Яне 2014         2.11 Перевсока людей и грузов. Дол. требования к велосипедам и моледам       100,00%       Да, в 14 Яне 2014         2.12 Требования с борудованию и тех. осотоянию TC. Зачет       100,00%       Да, в 14 Яне 2014         1.12 Требования с распорим "B"       20 Дек 2014       0,00%       На, в 14 Яне 2014         1.2 Требования с распорим "B"       20 Дек 2014       0,00%       На, в 14 Яне 2014         1.2 Требования с распорим "B"       20 Дек 2014       0,00%       На, в 14 Яне 2014         1.1 Премям упраления транопортным средством       20 Дек 2014       0,00%       На, в 14 Яне 2014         1.1 Понавательние транопортным сордства       20 Дек 2014       0,00%       На, в 13 Яне 2015         1.1 Понавательные функции, системы восприятия и покихомоторные навыки       100,00%       Да, в 13                                                                                                    | 2.4 Дорожная разметка СТОЗНИ                                     | 1 B I                           | 100,00%   | Ĺ                 | la, в 29 Дек 2014                     |
| 2.8 Оотановка и отоянка ТС         100,00%         Да, в 14 Янв 2014           2.7 Репулирование дорожного движения         100,00%         Да, в 14 Янв 2014           2.8 Проезд пешеходных переходов и х/д переездов         100,00%         Да, в 14 Янв 2014           2.9 Проезд пешеходных переходов и х/д переездов         100,00%         Да, в 14 Янв 2014           2.10 Особые условия движения         100,00%         Да, в 14 Янв 2014           2.11 Переговал лодей и трузов. Доп. требования к велосипедам и моледам         100,00%         Да, в 14 Янв 2014           2.12 Требования к оборудованию и тек: соотоянию TC. Зачет         00,00%         Да, в 14 Янв 2014           0 Основы управления Т кнатегории "B"         20 Дек 2014         0,00%         Да, в 14 Янв 2016           Организация и вы полнение прузовы: к перевозок затомобиль         20 Дек 2014         0,00%         Да, в 14 Янв 2016           Организация и вы полнение просовы превезоск затомобиль         20 Дек 2014         0,00%         На         в 16 Янв 2016           Осихофикологические основы деятельности водителя         20 Дек 2014         0,00%         На, в 15 Янв 2016           1 Покизательные и рупкции, системы восприятия и психомоторные навыки         100,00%         Да, в 13 Янв 2016           2 Этические сисновы цеятельности водителя         20 Дек 2014         100,00%         Да, в 13 Янв 2016                                                                                                    | 2.5 Порядок движения и расположение ТС на проежей части          | 1                               | 100,00%   | Ĺ                 | la, в 14 Янв 2015                     |
| 2.7 Репулирование дорожного движения         100,00%         Да, в 14 Янь 2015           2.8 Проезд перекрестков         100,00%         Да, в 14 Янь 2015           2.9 Проезд перекрестков         100,00%         Да, в 14 Янь 2015           2.10 Сообще условия движения         100,00%         Да, в 14 Янь 2015           2.11 Перевсока людей и грузов. Доп. требования к велосиледам и моледам         100,00%         Да, в 14 Янь 2015           2.12 Требования к обрудованию и тех. состоянию TC. Зачет         100,00%         Да, в 14 Янь 2015           2.12 Требования к тех. состоянию TC. Зачет         100,00%         Да, в 14 Янь 2015           10 приемы управления TC категории "B"         20 Дек 2014         0,00%         Нег           1 Приемы управления транопортным оредством в штатных ситуациях         20 Дек 2014         100,00%         Да, в 14 Янь 2015           0 Организация и выполнение пасоахирских перевозок автомобильным         20 Дек 2014         100,00%         Да, в 15 Янь 2015           1 Поизавательные фунцик, системы восприятия и псикомоторные назыки         100,00%         Да, в 03 Янь 2015         100,00%           2 Зтические основы деятельности водителя         20 Дек 2014         100,00%         Да, в 03 Янь 2015           2 Затические основы деятельности водителя         20 Дек 2014         100,00%         Да, в 03 Янь 2015           1 Дороескима и профи                                                                                                    | 2.6 Остановка и стоянка ТС                                       |                                 | 100,00%   | Ĺ                 | la, в 14 Янв 2015                     |
| 2.8 Проезд перекрестков         100,00%         Да, в 14 Яне 2014           2.9 Проезд пешеходных переходов и х/д переездов         100,00%         Да, в 14 Яне 2014           2.10 Особые условия дикления         100,00%         Да, в 14 Яне 2014           2.11 Перевсока лодей и грусов. Дол. требования к велосипедам и моледам         100,00%         Да, в 14 Яне 2014           2.12 Требования к оборудованию и тех. состоянию TC. Зачет         00,00%         Да, в 14 Яне 2014           0.00сные управления TC категории "B"         20 Дек 2014         0,00%         Не           1 Приемы управления TC категории "B"         20 Дек 2014         0,00%         Да, в 14 Яне 2014           Организация и вы полнение просовых перевсовок автомобильным         20 Дек 2014         0,00%         Нет           1 Понавательности водителя         20 Дек 2014         0,00%         Нет           1 Понавательности водителя         20 Дек 2014         0,00%         Да, в 15 Яне 2015           1 Понавательности водителя         20 Дек 2014         0,00%         Да, в 13 Яне 2015           2 Этические соновы дательности водителя         20 Дек 2014         100,00%         Да, в 13 Яне 2015           1 Понавательноти в орфиластика к сонфликтов         100,00%         Да, в 13 Яне 2015           2 Этические соновы дательности водителя         20 Дек 2014         100,00%                                                                                                    | 2.7 Регулирование дорожного движения                             |                                 | 100,00%   | Ĺ                 | la, в 14 Янв 2015                     |
| 2.9 Проезд пешеходных переходов и ж/д перезодов         100,00%         Да, в 14 Янв 2014           2.10 Порсовал лодей и турова. Дол. требования к велосипедам и моледам         100,00%         Да, в 14 Янв 2014           2.11 Пересовал лодей и турова. Дол. требования к велосипедам и моледам         100,00%         Да, в 14 Янв 2014           2.12 Пребования к оборудованию и тех. состоянию TC. Зачет         100,00%         Да, в 14 Янв 2014           0.000%         Да, в 14 Янв 2014         0,00%         Да, в 14 Янв 2014           0.000%         Да, в 14 Янв 2014         0,00%         Да, в 14 Янв 2014           0.000%         Да, в 14 Янв 2014         0,00%         Да, в 14 Янв 2014           0.000%         Да, в 14 Янв 2014         0,00%         Да, в 14 Янв 2014           0.000%         Да, в 14 Янв 2014         0,00%         Да, в 14 Янв 2014           0.000%         Да, в 14 Янв 2014         0,00%         Да, в 14 Янв 2014           0.000%         Да, в 14 Янв 2014         0,00%         Her           0.000%         Да, в 16 Янв 2014         0,00%         Her           10.000%         Да, в 16 Янв 2014         0,00%         Her           10.000%         Да, в 13 Янв 2014         100,00%         Да, в 03 Янв 2014           10.0000%         Да, в 03 Янв 2014         100,00%<                                                                                                    | 2.8 Проезд перекрестков                                          |                                 | 100,00%   | Ĺ                 | la, в 14 Янв 2015                     |
| 2.10 Всобые условия движения         100,00%         Да, в 14 Янь 2015           2.11 Перевсока лодей и грусов. Доп. требования к велосиледам и моледам         100,00%         Да, в 14 Янь 2015           2.11 Сребования к оборудованию и тех. состоянию TC. Зачет         100,00%         Да, в 14 Янь 2015           2.12 Требования к оборудованию и тех. состоянию TC. Зачет         100,00%         Да, в 14 Янь 2015           2.11 Сребования к тех. состоянию TC. Зачет         0,00%         Да, в 14 Янь 2015           2.12 Требования транспортным средством         20 Дек 2014         0,00%         Да, в 14 Янь 2015           2.17 ортавления транспортным средством         20 Дек 2014         0,00%         Да, в 14 Янь 2015           Организация и вы полнение грусовых перевсок автомобильным         20 Дек 2014         0,00%         На           4 Работа такон на линии         наконтуациях         20 Дек 2014         100,00%         Да, в 15 Янь 2015           10онавательные финции, системы восприятия и поихомоторные навыки         100,00%         Да, в 03 Янь 2016         100,00%         Да, в 03 Янь 2016           2 Зтические основы деятельности водителя         20 Дек 2014         100,00%         Да, в 03 Янь 2016           1 Саморедлиции и профиластика к онфликтов         100,00%         Да, в 03 Янь 2016         100,00%         Да, в 03 Янь 2016           1 Доросконовальные адеяцини, и                                                                                                    | 2.9 Проезд пешеходных переходов и ж/д переездов                  |                                 | 100,00%   | Ĺ                 | la, в 14 Янв 2015                     |
| 2.11 Перевоока людей и грусов. Доп. требования к велосипедам и моледам         100,00%         Да. в 14 Янв 2015           2.12 Требования к оборудованию и тех. состоянию ТС. Зачет         0,00%         На. в 14 Янв 2015           Осносвы управления Т Скатегории "В"         20 Дек 2014         0,00%         На. в 14 Янв 2015           Осносвы управления Т Скатегории "В"         20 Дек 2014         100,00%         Да. в 14 Янв 2015           Осносвы управления Т Скатегории "В"         20 Дек 2014         0,00%         Нет           10 приямы управления т Скатегории "В"         20 Дек 2014         0,00%         Нет           10 приямация и вы полнение просожих перевозок затомобильным         20 Дек 2014         0,00%         Нет           11 понхадия и вы полнение просожих перевозок затомобильным         20 Дек 2014         0,00%         Нет           11 понхадия и полнение пасожирских перевозок затомобильным         20 Дек 2014         0,00%         Да. в 15 Янв 2015           11 понхадитика и профиластика к онфликтов         20 Дек 2014         100,00%         Да. в 13 Янв 2015           2 Зтические соновы деятельности водителя         20 Дек 2014         100,00%         Да. в 13 Янв 2015           2 Зтические соновы деятельности коритела         20 Дек 2014         100,00%         Да. в 13 Янв 2015           1 Пороконовалини в профиластика к онфликтов         30 Ла в 2015                                                                                                    | 2.10 Особые условия движения                                     |                                 | 100,00%   | Ĺ                 | la, в 14 Янв 2015                     |
| 2.12 Требования к оборудованию и тех. состоянию ТС. Зачет       100,00%       Да, в 14 Янь 2016         Основы управления ТС категории "B"       20 Дек 2014       0,00%       Her         1 Приемы управления транопортным средством       20 Дек 2014       0,00%       Her         0 роганизация и вы полнение грусовых перевозок звтомобильным       20 Дек 2014       0,00%       Her         0 роганизация и вы полнение грусовых перевозок звтомобильным       20 Дек 2014       0,00%       Her         0 роганизация и вы полнение грусовых перевозок звтомобильным       20 Дек 2014       0,00%       Her         10 поихофизиологические основы деятельности водителя       20 Дек 2014       0,00%       Her         10 сихофизиологические основы деятельности водителя       20 Дек 2014       00,00%       Да, в 13 Янь 2016         2 Зтические основы деятельности водителя       20 Дек 2014       100,00%       Да, в 13 Янь 2016         2 Зоческие основы деятельности водителя       20 Дек 2014       100,00%       Да, в 13 Янь 2016         2 Пофоеские и профилактика конфликтов       100,00%       Да, в 03 Янь 2016       100,00%       Да, в 03 Янь 2016         2 Порофессиональна надекность водителя       20 Дек 2014       100,00%       Да, в 03 Янь 2016         1 Дорохное двихение и ДТП       100,00%       Да, в 03 Янь 2016       100,00%       Да,                                                                                                    | 2.11 Перевозка людей и грузов. Доп. требования к велосипедам и і | мопедам                         | 100,00%   | Ĺ                 | la, в 14 Янв 2015                     |
| Основы управления ТС категории "В"         20 Дек 2014         0,00%         Нет           1 Прикам управления транопортным средством         10,00%         Да, в 14 Янь 2015           2 Управления транопортным средством         10,00%         Да, в 14 Янь 2015           20 управления транопортным средством         20 Дек 2014         0,00%         Нет           0рганизация и выполнение пасозицоких перевозок зетомобиль 20 Дек 2014         0,00%         Her           10 оказательности водителя         20 Дек 2014         0,00%         Her           10 оказательности водителя         20 Дек 2014         100,00%         Да, в 15 Янь 2015           10 оказательности водителя         20 Дек 2014         100,00%         Да, в 03 Янь 2015           10 оказательности водителя         20 Дек 2014         100,00%         Да, в 03 Янь 2015           2 Зтические оконозы деятельности водителя         20 Дек 2014         100,00%         Да, в 03 Янь 2015           2 Самросулидия и профилатика к онфликтов         100,00%         Да, в 03 Янь 2015         100,00%         Да, в 03 Янь 2015           2 Профессиональная надемость водителя         20 Дек 2014         100,00%         Да, в 03 Янь 2015           1 Дорохное даяке че и ДТП         100,00%         Да, в 03 Янь 2015         100,00%         Да, в 03 Янь 2015           1 Дорокное с                                                                                                    | 2.12 Требования к оборудованию и тех. состоянию ТС. Зачет        |                                 | 100,00%   | Ĺ                 | La, в 14 Янв 2015                     |
| 1 Приемы управления транопортным средством         100,00%         Да. в 14 Янь 2015           2 Управление транопортным средством в штатных ситуациях         100,00%         Да. в 14 Янь 2015           Организация и вы полнение просовы спревозок автомобильм         20 Дек 2014         0,00%         Нет           Организация и вы полнение просовы с превозок автомобильм         20 Дек 2014         0,00%         Нет           Организация и вы полнение просовы деятельности водителя         20 Дек 2014         0,00%         Нет           1 Покисофизиологические основы деятельности водителя         20 Дек 2014         0,00%         Нет           1 Покисофизиологические основы деятельности водителя         20 Дек 2014         0,00%         Нет           2 Этические основы деятельности водителя         20 Дек 2014         100,00%         Да. в 13 Янь 2015           2 Этические основы деятельности водителя         20 Дек 2014         100,00%         Да. в 03 Янь 2015           2 Этические основы деятельности водителя         20 Дек 2014         100,00%         Да. в 03 Янь 2015           1 Дорожное движение и ДТП         100,00%         Да. в 03 Янь 2015         100,00%         Да. в 03 Янь 2015           3 Влияние сойств транопортного оредства на эффективность и безопасность у безопасность и безопасности и выболее узазина перьой помощи         100,00%         Да. в 03 Янь 2015           1                                                                                                    | Основы управления ТС категории "В"                               | 20 Дек 2014                     | 0,00%     | Нет               | • • • • • • • • • • • • • • • • • • • |
| 2 Управление транопортным оредотвой в штатных онтуациях<br>Организация и вы полнение прузовых перевозок затомобильным<br>Организация и вы полнение прузовых перевозок затомобильным<br>Организация и вы полнение пасоахирских перевозок затомобильным<br>Организация и вы полнение пасоахирских перевозок затомобильным<br>100,00% (Her<br>100,00% (Ja, в 14 Янь 2016<br>100,00% (Ja, в 15 Янь 2016<br>100,00% (Ja, в 03 Янь 2016<br>2 Этические основы деятельности водителя<br>100,00% (Ja, в 03 Янь 2016<br>2 Этические основы деятельности водителя<br>100,00% (Ja, в 03 Янь 2016<br>2 Этические основы деятельности водителя<br>20 Дек 2014<br>3 Воидиональное состояние и профилактика конфликтов<br>5 Самореглиция и профилактика конфликтов<br>5 Самореглиция и профилактика конфликтов<br>5 Самореглиция и профилактика конфликтов<br>1 Дорохное данхение и ДТП<br>2 Профессиональная надежность водителя<br>1 Дорохное данхение и ДТП<br>3 Влиание сойоть транспортным средствами<br>4 Дорохные условия и безопасность движения<br>1 Орозька и безопасность движения<br>1 Орозька и безопасность движения<br>1 Организационно-правове солекть водителя<br>1 Порнание орбетт транспортного оредства а оффективность и безопасность у<br>1 Порнамые при портить вознания транспортным средством<br>1 Организационно-правове солекть и казания первой помощи<br>2 Оказание первой помощи при нортутстви коенания, остановке дыхания и кроно<br>3 Сизания первой помощи при нортуктеля созаниях превой помощи<br>2 Оказания первой помощи при нортуктеля созаниях, прановутивах пострадави<br>100,00% Да, в 03 Янь 2016<br>100,00% Да, в 14 Янь 2016<br>100,00% Да, в 14 Янь 2016<br>100,    | 1 Приемы управления транспортным средством                       |                                 | 100,00%   | L                 | la, в 14 Янв 2015                     |
| Организация и выполнение прозовых перевозок автомобильным. 20 Дак 2014 0,00% Нет<br>Организация и выполнение пасоакирских перевозок автомобиль 20 Дак 2014 0,00% Нет<br>100,00% Да. в 15 Янь 2016<br>Поихофизиологические основы деятельности водителя 20 Дак 2014 0,00% Да. в 03 Янь 2015<br>1 поянавательные функции, системы восприятия и поихомоторные навыки 100,00% Да. в 03 Янь 2015<br>2 Этические основы деятельности водителя 100,00% Да. в 03 Янь 2015<br>2 Саморегулация и профилатика конфликтов 100,00% Да. в 03 Янь 2015<br>2 Саморегулация и профилатика конфликтов 100,00% Да. в 03 Янь 2015<br>2 Саморегулация и профилатика конфликтов 100,00% Да. в 03 Янь 2015<br>2 Профессиональнае нажики сондолька конфликтов 100,00% Да. в 03 Янь 2015<br>1 Дорожное движение и ДТП 10,00% Да. в 03 Янь 2015<br>1 Дорожное лакикение и ДТП 10,00% Да. в 03 Янь 2015<br>3 Влияние свойств транспортными средствами 20 Дек 2014 100,00% Да. в 03 Янь 2015<br>6 Обеолечение беопасность водителя<br>3 Влияние свойств транспортным средствами 20 Дек 2014 100,00% Да. в 03 Янь 2015<br>6 Обеолечение беопасность у изетников движения. Зачет<br>100,00% Да. в 03 Янь 2015<br>6 Обеолечение беопасность у изетников движения. Зачет<br>100,00% Да. в 03 Янь 2015<br>2 Оказание перкой помощи при отсутствии сознания, отановке дыхания и кроют<br>2 Оказание перкой помощи при прухных кроотеченики и транка пострадави<br>2 Оказания перкой помощи при прухных кроотеченики транспортировка пострадави<br>2 Освазния перкой помощи при прухных кроотеченики и транка транспортировка пострадави<br>2 Оказания перкой помощи при пруких сотояниях, транспортировка пострадави<br>2 Освазния перкой помощи при прукивание ТС категории "В"<br>2 Одек 2014 100,00% Да. в 14 Янь 2015<br>2 Оказания перкой помощи при пруки корототеченики и транка пострадави<br>2 Одек 2014 100,00% Да. в 14 Янь 2015<br>2 Оказания перкой помощи при пруки состояниях, транспортировка пострадави<br>2 Освазния перкой помощи при проки состояниях, транспортировка пострадави<br>2 Освазния перкой помощи при проки состояниях, транспортировка пострадави<br>2 Оказание перкой помощи при проки состояниях, транспортировка пострад                   | 2 Управление транспортным средством в штатных ситуациях          |                                 | 100,00%   | Ĺ                 | La, в 14 Янв 2015                     |
| Организация и выполнение пассахирских перевозок автомобиль 20 Дек 2014 10,00% Нет<br>4 Работа такои на линии Делевологические основы деятельности водителя 20 Дек 2014 10,00% Да, в 15 Янв 2015<br>1 Познавательные функции, системы восприятия и психомоторные навыки 100,00% Да, в 03 Янв 2014<br>2 Этические основы деятельности водителя 10,00% Да, в 03 Янв 2014<br>4 Зиоциональное соотоание и профилактика конфликтов 100,00% Да, в 03 Янв 2015<br>5 Саморегулация и профилактика конфликтов. 20 Дек 2014 100,00% Да, в 14 Янв 2015<br>1 Дорохисе дижение и драбнатика конфликтов. 20 Дек 2014 100,00% Да, в 14 Янв 2015<br>1 Дорохисе дижение и драбнатика конфриктов. 20 Дек 2014 100,00% Да, в 03 Янв 2015<br>1 Дорохисе дижение и драбнатика конфриктов. 3 ачет 100,00% Да, в 03 Янв 2015<br>2 Профессиональная надежность водителя<br>2 Профессиональная надежность водителя<br>2 Принципы эффективности наиболее узвелимых участиков деяжения. Зачет 100,00% Да, в 03 Янв 2015<br>5 Оказание первой помощи при нотоутсями корозаниях, отановке дыхания и крозо<br>3 Оказание первой помощи при нотоутсями соонания, остановке дыхания и крозо<br>3 Оказание первой помощи при нотоутсями коразениях транспортировка пострадави<br>3 Оказание первой помощи при норуких крозотечениях и транспортировка пострадави<br>3 Оказание первой помощи при норуких состояниях, транспортировка пострадави<br>4 Оказания первой помощи при норуких состояниях, транспортировка пострадави<br>4 Оказания первой помощи при норуких состояниях, транспортировка пострадави<br>4 Оказания первой помощи при норуких состояниях, транспортировка пострадави<br>4 Оказания первой помощи при норуки состояниях, транспортировка пострадави<br>4 Оказания первой помощи при норуки состояниях, транспортировка пострадави<br>4 Оказания первой помощи при норуки состояниях, транспортировка пострадави<br>4 Оказания первой помощи при норочих состояниях, транспортировка пострадави<br>4 Оказания первой помощи при норочих состояниях, транспортировка пострадави<br>4 Оказания первой помощи при норочих состояниях, транспортировка пострадави<br>4 Оказания первой помощи при                                                            | Организация и выполнение грузовых перевозок автомобильным        | 20 Дек 2014                     | 0,00%     | Нет               |                                       |
| 4 Работа такси на линии         100,00%         Да, в 15 Янь 2010           Поиходические основы деятельности водителя         20 Дек 2014         0,00%         Нет           1 Поонзавтельные функции, системы восприятия и поихомоторные навыки         100,00%         Да, в 03 Янь 2010           2 Этические основы деятельности водителя         20 Дек 2014         100,00%         Да, в 03 Янь 2010           2 Этические основы деятельности водителя         20 Дек 2014         100,00%         Да, в 03 Янь 2010           2 Этические основы деятельности водителя         00,00%         Да, в 03 Янь 2010         Да, в 03 Янь 2010           2 Саморегулидия и профилаттика конфликтов         100,00%         Да, в 03 Янь 2016         100,00%         Да, в 03 Янь 2016           2 Профессиональная надехность водителя         20 Дек 2014         100,00%         Да, в 03 Янь 2016           1 Дорохное двихение и ДТП         100,00%         Да, в 03 Янь 2016         100,00%         Да, в 03 Янь 2016           3 Вливие соблоть транспортного средствами         100,00%         Да, в 03 Янь 2016         100,00%         Да, в 03 Янь 2016           4 Дорохные условия и безопасного крителя         100,00%         Да, в 03 Янь 2016         100,00%         Да, в 03 Янь 2016           1 Поревези помощь при леокти виболее узавиних узастиков движения. Зачет         100,00%         Да, в 13 Янь 2016                                                                                                    | Организация и выполнение пассажирских перевозок автомобиль       | 20 Дек 2014                     | 0.00%     | Нет               |                                       |
| Психофизиологические основы деятельности водителя         20 Дек 2014         0,00%         Нет           1 Появаательные функции, окотемы вооприятия и поихомоторные навыки         100,00%         Да. в 03 Янь 2015           2 Этические основы деятельности водителя         100,00%         Да. в 03 Янь 2015           4 Экоциональное соновы деятельности водителя         100,00%         Да. в 03 Янь 2015           5 Саморегулация и профилаттика конфликтов         100,00%         Да. в 03 Янь 2015           6 Саморегулация и профилаттика конфликтов         100,00%         Да. в 03 Янь 2015           1 Дорокное деяжение и ДТП         20 Дек 2014         100,00%         Да. в 03 Янь 2015           2 Профессиональная надекность водителя         100,00%         Да. в 03 Янь 2015         100,00%         Да. в 03 Янь 2015           3 Влияние свойсть транопортныки содителя         100,00%         Да. в 03 Янь 2015         100,00%         Да. в 03 Янь 2015           3 Принципь оффективность и безопасность у изатикое движения. Зачет         100,00%         Да. в 03 Янь 2015         100,00%         Да. в 03 Янь 2015           1 Перевая помощь при дорожно-пранопортеми происшествии         20 Дек 2014         100,00%         Да. в 14 Янь 2015           1 Перевая помощь при прохих состояниях, транопортирока пострадави         100,00%         Да. в 14 Янь 2015           1 Организационно-празовые аспекты краз                                                                                                    | 4 Работа такси на линии                                          | And Protocol Contractory of the | F 100.00% | 1                 | la. в 15 Янв 2015                     |
| 1 Познавательные функции, системы восприятия и психомоторные навыки         100,00%         Да. в 03 Янь 2016           2 Этические основы деятельности водителя         100,00%         Да. в 03 Янь 2016           4 Зоноциональное осотоливие и профилактика к онфликтов         100,00%         Да. в 03 Янь 2016           5 Саморегулация и профилактика к онфликтов         100,00%         Да. в 14 Янь 2016           1 Дорохное дижение и рофилактика к онфликтов         20 Дек 2014         100,00%         Да. в 14 Янь 2016           1 Дорохное дижение и рафилактика конфликтов         20 Дек 2014         100,00%         Да. в 14 Янь 2016           1 Дорохное дижение и дПП         100,00%         Да. в 03 Янь 2016         100,00%         Да. в 03 Янь 2016           2 Профессиональная надежность в одителя         100,00%         Да. в 03 Янь 2016         100,00%         Да. в 03 Янь 2016           3 Вликие свойсть транопортным средствами         4 Дорохные услован и безопасность цяктения         100,00%         Да. в 03 Янь 2016           6 Принципы эффективности наболее узвелимых участиков дижения. Зачет         100,00%         Да. в 03 Янь 2016           10 Ререзал лющы при друкик к кроеточесники и дажна и к ровот         100,00%         Да. в 14 Янь 2016           10 Организационно-правовые аспекты к хазания первой помощи         20 Дек 2014         100,00%         Да. в 14 Янь 2016           10 Сказания п                                                                                                    | Психофизиологические основы деятельности водителя                | 20 Дек 2014                     | 0,00%     | Нет               |                                       |
| 2 Этические основы деятельности водителя         100,00%         Да, в 03 Янь 2015           4 Эмоциональное состояние и профилатика конфликтов         100,00%         Да, в 03 Янь 2015           5 Саморедлидия и профилатика конфликтов         100,00%         Да, в 03 Янь 2015           0 Ссиморедлидия и профилатика конфликтов         100,00%         Да, в 03 Янь 2015           0 Ссиморедлидия и профилатика конфликтов.         100,00%         Да, в 03 Янь 2015           0 Ссиморедлидия и профилатика конфликтов.         20 Дек 2014         100,00%         Да, в 03 Янь 2015           1 Дороскиональная надехность водителя         20 Дек 2014         100,00%         Да, в 03 Янь 2015           3 Вливине свойсть транспортного оредствана         100,00%         Да, в 03 Янь 2015         100,00%         Да, в 03 Янь 2016           4 Дорохные условия и безопасность дижения         100,00%         Да, в 03 Янь 2016         100,00%         Да, в 03 Янь 2016           6 Обеспечение безопасности наиболее узавимых участникое дижения. Зачет         100,00%         Да, в 03 Янь 2016         100,00%         Да, в 03 Янь 2016           10 Перевая помощь при дорохно-гранспортном происшествии         20 Дек 2014         100,00%         Да, в 14 Янь 2015           10 Сказание перьой помощи при и труктих крозотечениких транеловка пострадави         100,00%         Да, в 14 Янь 2015           2 Оказание перьой п                                                                                                    | 1 Познавательные функции, системы восприятия и психомоторны      | е навыки                        | 100.00%   | L                 | la, в ОЗ Янв 2015                     |
| 4 Звоциональное состояние и профилактика конфликтов         100,00%         Да, в 03 Яне 2015           5 Саморегуляция и профилактика конфликтов         100,00%         Да, в 03 Яне 2015           0 Сонсев управления транспортным средствами         20 Дек 2014         100,00%         Да, в 03 Яне 2015           1 Дорожное движение и ДТП         100,00%         Да, в 03 Яне 2015         100,00%         Да, в 03 Яне 2015           2 Профессиональная надеклость водителя         20 Дек 2014         100,00%         Да, в 03 Яне 2015           3 Влияние сойств транопортного оредства на оффективность и безопасность у 100,00%         Да, в 03 Яне 2015         100,00%         Да, в 03 Яне 2015           6 Обеспечение безопасность и везопасность у изотников движения. Зачет         100,00%         Да, в 03 Яне 2015         100,00%         Да, в 03 Яне 2015           10 Орасимые условия и безопасность управления транспортным оредства.         20 Дек 2014         100,00%         Да, в 03 Яне 2015           6 Обеспечение безопасности наиболее узовиных учаотников движения. Зачет         100,00%         Да, в 14 Яне 2015         100,00%         Да, в 14 Яне 2015           1 Организационно-правсокае аолектъ и оказания перей помощи и кроко         100,00%         Да, в 14 Яне 2015         100,00%         Да, в 14 Яне 2015           2 Оказание перей помощи при наружных кровотечениях и травлах         100,00%         Да, в 14 Яне 2015 <td< td=""><td>2 Этические основы деятельности водителя</td><td></td><td>100,00%</td><td>Ĺ</td><td>La, в ОЗ Янв 2015</td></td<>                                                                                                    | 2 Этические основы деятельности водителя                         |                                 | 100,00%   | Ĺ                 | La, в ОЗ Янв 2015                     |
| 5 Саморегуляция и профилактика конфликтов. Зачет         100,00%         Да, в 14 Янв 2015           Основы управления пранопортными средствами         20 Дек 2014         100,00%         Да         03 Янв 2015           1 Дорохное дижение и ДП         100,00%         Да, в 03 Янв 2015         100,00%         Да, в 03 Янв 2015           2 Профессиональная надехность водителя         100,00%         Да, в 03 Янв 2015         100,00%         Да, в 03 Янв 2015           3 Влияние свойсть транопортного оредства на оффективность и безопасность у 100,00%         Да, в 03 Янв 2015         100,00%         Да, в 03 Янв 2015           6 Принципы эффективности в безопасность участикися деяжения.         100,00%         Да, в 03 Янв 2015         100,00%         Да, в 03 Янв 2015           10 Превал помощь при соколасность участикися деяжения.         20 Дек 2014         100,00%         Да, в 03 Янв 2015           10 Организационно-правовые аспекты оказания первой помощи         20 Дек 2014         100,00%         Да, в 14 Янв 2015           1 Окранизационно-правовые аспекты оказания первой помощи         20 Дек 2014         100,00%         Да, в 14 Янв 2015           1 Окранизационно-правовые аспекты оказания первой помощи         100,00%         Да, в 14 Янв 2015         100,00%         Да, в 14 Янв 2015           1 Окранизационно-правовые аспекты оказания первой помощи         100,00%         Да, в 14 Янв 2015         <                                                                                                    | 4 Эмоциональное состояние и профилактика конфликтов              |                                 | 100,00%   | Ĺ                 | la, в 03 Янв 2015                     |
| Основы управления транспортными средствами         20 Дек 2014         100,00%         Да         03 Янв 2015           1 дорожное движение и ДТП         100,00%         Да, в 03 Янв 2015         100,00%         Да, в 03 Янв 2015           2 Профессиональная надежность водителя         100,00%         Да, в 03 Янв 2015         100,00%         Да, в 03 Янв 2015           3 Влияние скойсть транспортного средства на эффективность и безопасность у 100,00%         Да, в 03 Янв 2015         100,00%         Да, в 03 Янв 2015           4 Дорохные условия и безопасность дижения         100,00%         Да, в 03 Янв 2015         100,00%         Да, в 03 Янв 2015           6 Обеопечение безопасности наиболее узавимых участиков движения. Зачет         100,00%         Да, в 03 Янв 2015         100,00%         Да, в 03 Янв 2015           1 Первая помощь при дорохно-пранопортным происшествии         20 Дек 2014         100,00%         Да, в 14 Янв 2015           1 Организационно-пранопортных кроэтечених и транямах         100,00%         Да, в 14 Янв 2015         100,00%         Да, в 14 Янв 2015           2 Оказание перьой помощи при нотустьтвих кроэтеченики и транямах         100,00%         Да, в 14 Янв 2015         100,00%         Да, в 14 Янв 2015           3 Оказания перьой помощи при норучих состояниях, транопортировка пострадави         100,00%         Да, в 03 Янв 2014           4 Оказания перьой помощи при прочих состоян                                                                                                    | 5 Саморегуляция и профилактика конфликтов. Зачет                 |                                 | 100.00%   | Ĺ                 | la. в 14 Янв 2015                     |
| 1 дорожное движение и ДТП         100,00%         Да, в 03 Янв 2016           2 Профессиональная надежность водителя         100,00%         Да, в 03 Янв 2016           3 Влияние свойств транопортного средства на эффективность и безопасность у 100,00%         Да, в 03 Янв 2016           4 дорожные условия и безопасность дижения         100,00%         Да, в 03 Янв 2016           5 Принципы эффективность и безопасность у 100,00%         Да, в 03 Янв 2016         100,00%         Да, в 03 Янв 2016           6 Обеспечение безопасность наиболее уязвимых участников движения. Зачет         100,00%         Да, в 03 Янв 2016           10 Перевал помощь при доржно-гранопортном происшествии         20 Дек 2014         100,00%         Да, в 03 Янв 2016           1 Организационно-правовые аопекты охазания первой помощи         20 Дек 2014         100,00%         Да, в 14 Янв 2016           2 Оказание первой помощи при ноучтствии сознания, остановке дыхания и крової 100,00%         Да, в 14 Янв 2016         20 саказани первой помощи при ноучтк состояниях, транопортировка пострадавш         100,00%         Да, в 03 Янв 2014           3 Оказание первой помощи при прочих состояниях, транопортировка пострадавш         100,00%         Да, в 03 Янв 2014           4 Оказания первой помощи при прочих состояниях, транопортировка пострадавш         100,00%         Да, в 03 Янв 2014           10 Оковстрой поко пранопортники соетояниях         20 Дек 2014         0,00% <td< td=""><td>Основы управления транспортными средствами</td><td>20 Дек 2014</td><td>100.00%</td><td>Да</td><td>03 Янв 2015</td></td<>                                                                                                    | Основы управления транспортными средствами                       | 20 Дек 2014                     | 100.00%   | Да                | 03 Янв 2015                           |
| 2 Профессиональная надехность водителя 100,00% Да, в 03 Янь 2016<br>3 Влияние свойсть транопортного оредства на оффективность и безопасность у 100,00% Да, в 03 Янь 2016<br>4 Дорохные условия и безопасность дия кения<br>5 Принципы оффективного и безопасного управления транопортным оредством 100,00% Да, в 03 Янь 2016<br>6 Обеопечение безопасности наиболее узвеимых участников деихения. Зачет 100,00% Да, в 03 Янь 2016<br>10 Перевал помощь при дорожно-транопортном происшествии 20 Дек 2014 100,00% Да, в 03 Янь 2016<br>1 Организационно-правовые аспекты оказания первой помощи 20 Дек 2014 100,00% Да, в 14 Янь 2016<br>2 Оказание первой помощи при нотоутствии соонания, остановке дыхания и крово 100,00% Да, в 14 Янь 2016<br>3 Оказание первой помощи при нотоутствии соонания, остановке дыхания и крово 100,00% Да, в 14 Янь 2016<br>4 Оказания первой помощи при нотоутствии соонания, отановке дыхания и крово 100,00% Да, в 14 Янь 2016<br>4 Оказания первой помощи при нотоутсями соотановке дыхания и крово 100,00% Да, в 14 Янь 2016<br>4 Оказания первой помощи при норочих состояниях, транопортировка пострадави<br>100,00% Ца, в 03 Янь 2016<br>1 Общее окройство с пранопортных сорастечения и Травия пострадави<br>100,00% Да, в 03 Янь 2016<br>1 Общее окройство с пранопортных состояниях.                                                                                                    | 1 Дорожное движение и ДТП                                        |                                 | 100,00%   |                   | la, в ОЗ Янв 2015                     |
| 3 Влияние свойств транопортного средства на эффективность и безопасность у 100,00% Да, в 03 Янв 2016<br>4 Дорожные условия и безопасность дижления<br>5 Принципы оффективность безопасность управления транопортным оредством<br>100,00% Да, в 03 Янв 2016<br>6 Обеспечение безопасности наиболее узавимых участников движения. Зачет<br>Перевая помощь при дорожно-гранопортном происшествии<br>100,00% Да, в 03 Янв 2016<br>100,00% Да, в 03 Янв 2016<br>100,00% Да, в 03 Янв 2016<br>100,00% Да, в 03 Янв 2016<br>100,00% Да, в 14 Янв 2015<br>2 Оказание первой помощи при наружных кровотечениях и трановах<br>3 Оказание первой помощи при наружных кровотечениях и трановах<br>3 Оказание первой помощи при наружных кровотечениях и трановах<br>4 Оказания первой помощи при наружных кровотечениях и трановах<br>4 Оказания первой помощи при наружных кровотечениях и трановах<br>4 Оказания первой помощи при наружных кровотечениях и трановах<br>4 Оказания первой помощи при наружных кровотечениях и трановах<br>4 Оказания первой помощи при наружных состояниях, транопортировка пострадавы<br>100,00% Да, в 03 Янв 2016<br>100,00% Да, в 03 Янв 2016<br>100,00% Да, в 03 Янв 2016<br>100,00% Да, в 03 Янв 2016<br>100,00% Да, в 03 Янв 2016<br>100,00% Да, в 03 Янв 2016<br>100,00% Да, в 03 Янв 2016<br>100,00% Да, в 04 Янв 2016<br>100,00% Да, в 04 Янв 2016<br>100,00% Да, | 2 Профессиональная надежность водителя                           |                                 | 100,00%   | Ĺ                 | la. в ОЗ Янв 2015                     |
| 4 Дорожные условия и безопасность движения<br>5 Принципы оффективного и безопасность движения<br>6 Обеспечение безопасности наиболее узявивых участников движения. Зачет<br>100,00% Да, в 03 Янв 2016<br>100,00% Да, в 03 Янв 2016<br>100,00% Да, в 03 Янв 2016<br>100,00% Да, в 03 Янв 2016<br>100,00% Да, в 14 Янв 2016<br>2 Одех 2014 100,00% Да, в 14 Янв 2016<br>2 Оказание первой помощи при отсутствии сознания, остановке дыхания и крово<br>3 Оказание первой помощи при наручик кровотечениях и травмах<br>3 Оказание первой помощи при прочих состояниях, транопортировка пострадави<br>4 Оказания первой помощи при прочих состояниях, транопортировка пострадави<br>100,00% Да, в 14 Янв 2016<br>1 Обще околостивностивности Самагории "В"<br>10 Сред устройство с панопортнико средотв категории "В"<br>10 Свед устройство с панопортных средотв самагории "В"<br>10 Свед устройство с панопортных средотв самагории "В"<br>10 Свед устройство с панопортных средотв самагории "В"<br>10 Свед устройство с панопортных средотв самагории "В"<br>10 Свед устройство с панопортных средотв самагории "В"<br>10 Свед устройство с панопортных средотв самагории "В"<br>10 Свед устройство с панопортных средотв самагории "В"<br>10 Свед устройство с панопортных средотв самагории "В"<br>100,00% Да, в 14 Янв 2016<br>100,00% Да, в 14 Янв 2016<br>10  | З Влияние свойств транспортного средства на эффективность и б    | безопасность                    | 100.00%   | Ĺ                 | la. в 03 Яне 2015                     |
| 5 Принципы эффективного и безопасного управления транспортным средством [100,00%] Да, в 03 Янь 2016<br>6 Обеопечение безопасности наиболее узвеимых участников деижения. Зачет [100,00%] Да, в 03 Янь 2016<br>Перевая помощь при дорожно-транопорном происшеотвии 20 Дек 2014 [100,00%] Да 14 Янь 2016<br>1 Организационно-правовые аспекты оказания первой помощи 20 Дек 2014 [100,00%] Да 14 Янь 2016<br>2 Оказание первой помощи при нотуствии соонания, остановке дыхания и крово [100,00%] Да, в 14 Янь 2016<br>3 Оказание первой помощи при наружных кровотечениях и травмах [100,00%] Да, в 14 Янь 2016<br>3 Оказание первой помощи при наружных кровотечениях и травмах [100,00%] Да, в 14 Янь 2016<br>4 Оказания первой помощи при прочих состояниях, транспортировка пострадавы [100,00%] Да, в 03 Янь 2016<br>10 Обще ороботво отнехническое обслуживание ТС категории [8] 20 Дек 2014 [0,00%] [100,00%] Да, в 14 Янь 2016<br>11 С бщее устройство сранопортных сорастеченории [8] 20 Дек 2014 [100,00%] [100,00%] [10                                                                                              | 4 Дорожные условия и безопасность движения                       |                                 | 100,00%   | Ĺ                 | la, в ОЗ Янв 2016                     |
| 6 Обеспечение безопасности наиболее узъянных участников движения. Зачет 100,00% Да, в 03 Янь 2016<br>Перевал поиощь при дорожно-пранопортном происошествии 20 Дек 2014 100,00% Да 14 Яне 2015<br>10 раганизационно-правозые аолекта оказания переой помощи 20 Дек 2014 100,00% Да 14 Яне 2015<br>2 Оказание первой помощи при отсутствии соонания, остановке дыхания и крово 100,00% Да, в 14 Янь 2015<br>3 Оказание первой помощи при наружных кровотечениях и травмах 100,00% Да, в 14 Янь 2015<br>4 Оказания первой помощи при пружных кровотечениях и травмах 100,00% Да, в 14 Янь 2015<br>4 Оказания первой помощи при пружных кровотечениях и травмах 100,00% Да, в 14 Янь 2015<br>Устройство и техническое обслуживание ТС категории "В" 20 Дек 2014 0,00% Нет<br>1.1 Общее устройство с пранопортных средоть категории "В" 20 Дек 2014 0,00% Да, в 14 Янь 2015                                                                                                    | 5 Принципы эффективного и безопасного управления транспортні     | ым средством                    | 100.00%   | Ĺ                 | la, в ОЗ Яне 2015                     |
| Первая помощь при дорожно-гранопортном происшествии 20 Дек 2014 100,00% Да 14 Янв 2015<br>1 Организационно-правовые аопекты оказания первой помощи 100,00% Да, в 14 Янв 2015<br>2 Оказание первой помощи при отсутствии соонания, остановке дыхания и крово. 100,00% Да, в 14 Янв 2015<br>3 Оказание первой помощи при наузчик кроютечениях и травмах 100,00% Да, в 14 Янв 2014<br>4 Оказания первой помощи при прочих состояниях, транопортировка пострадави 100,00% Да, в 03 Янв 2014<br>4 Оказания первой помощи при прочих состояниях, транопортировка пострадави 100,00% Да, в 03 Янв 2014<br>Устройство и техническое обслуживание ТС категории "В" 20 Дек 2014 100,00% Да, в 14 Янв 2015<br>1 0 бщее устройство с пранопортных средотв категории "В" 20 Дек 2014 100,00% Да, в 14 Янв 2015                                                                                                    | 6 Обеспечение безопасности наиболее уязвимых участников движ     | ения. Зачет                     | 100.00%   | ,<br>I            | la. в 03 Яне 2015                     |
| 1 Организационно-правовые аспекты оказания первой помощи (100,00%) Да, в 14 Янв 2016<br>2 Оказание первой помощи при отсутствии соонания, остановке дыхания и крово (100,00%) Да, в 14 Янв 2016<br>3 Оказание первой помощи при наружных кровотечениях и травмах (100,00%) Да, в 14 Янв 2016<br>4 Оказания первой помощи при прочих состояниях, транспортировка пострадавш (100,00%) Да, в 03 Янв 2016<br>Устройство и техническое обслуживание ТС категории "В" 20 Дек 2014 (0,00%) Нет<br>(100,00%) Да, в 14 Янв 2016<br>1.1 С бщее устройство спранопортных соедств категории "В" (100,00%) Нат<br>(100,00%) Да, в 14 Янв 2016                                                                                                    | Первая помощь при дорожно-транспортном происшествии              | 20 Дек 2014                     | 100.00%   | Да                | 14 Янв 2015                           |
| 2 Оказание первой помощи при отоутствии сознания, остановке дыхания и крово, 100,00% Да, в 14 Янв 2010<br>3 Оказание первой помощи при наружных кровотечениях и травмах 100,00% Да, в 14 Янв 2010<br>4 Оказания первой помощи при прочих состояниях, транспортировка пострадавш 100,00% Да, в 14 Янв 2010<br>Устройство и техническое обслуживание TC категории "B" 20 Дек 2014 0,00% Нет<br>1.1 Общее устройство гранопортных средотв категории "B" 100,00% Ист.<br>1.1 Общее устройство пранопортных средотв категории "B" 100,00% Да, в 14 Янв 2010                                                                                                    | 1 Организационно-правовые аспекты оказания первой помощи         |                                 | 100.00%   | 1                 | la. в 14 Яне 2015                     |
| З Оказание первой помощи при наружных кровотечениях и травмах [100,00%] Да, в 14 Янв 2016<br>4 Оказания первой помощи при прочих состояниях, транопортировка пострадави [100,00%] Да, в 03 Янв 2016<br>Уотройство и техническое обслуживание ТС категории "В" 20 Дек 2014 [0,00%] Нет<br>[1 О бщее устройство гранопортных средств категории "В" 20 Дек 2014 [0,00%] Да, в 14 Янв 2016                                                                                                    | 2 Оказание первой помощи при отсутствии сознания, остановке ды   | жания и крово                   | 100.00%   | Ĺ                 | la. в 14 Яне 2015                     |
| 4 Оказания первой помощи при прочих состояниях, транопортировка пострадавы 100,00% Да, в 03 Янв 2016<br>Устройство и техническое обслуживание ТС категории "В" 20 Дек 2014 0,00% Нет<br>1.1.0 быде устройство транопортных средоть категории "В" 100,00% Да, в 14 Янв 2016                                                                                                    | З Оказание первой помощи при наружных кровотечениях и травма»    | <                               | 100.00%   | ,<br>I            | la. в 14 Янв 2015                     |
| Устройство и техническое обслуживание ТС категории "В" 20 Дек 2014 <sup>©</sup> 0,00% Нет<br>1.1 Общее устройство транопортных средств категории "В" <sup>©</sup> 100,00% Да. в 14 Янв 2016                                                                                                    | 4 Оказания первой помощи при прочих состояниях, транспортиров    | ка пострадави                   | 100.00%   | 1                 | la. в 03 Янв 2015                     |
| 1.1 Общее устройство транспортных средств категории "В" 🚺 100,00% Да. в 14 Янв 2016                                                                                                    | Устройство и техническое обслуживание ТС категории "В"           | 20 Дек 2014                     | 0.00%     | Нет               |                                       |
|                                                                                                    | 1.1 Общее устройство транспортных средств категории "В"          |                                 | 100,00%   | L                 | la, в 14 Янв 2015                     |

Процент прохождения материала

Основы законодательства в сфере дорожного движения

Успеваемость:

100%

# 3. Тестирование

✓ Изучите теоретический материал, в зачетах (см рис) выберите Сдайте зачет (трактор) Примечание: также перейти к тестированию можно выбрав Зачеты и экзамены...

| Материал                                                       |     | Зачет (особые условия движения, перевозки и неисправност |                |         |  |
|----------------------------------------------------------------|-----|----------------------------------------------------------|----------------|---------|--|
| Watchwat                                                       |     | Продолжительность теста:                                 | 20 минут       |         |  |
| 😒Основные положения по допуску к эксплуатации                  |     | Количество вопросов:                                     | 40             |         |  |
| 🖃 😪 Перечень неисправностей при которых запрещается эксплуатац | џия | Вопросы показываются:                                    | Один за другим |         |  |
| Toor Honompagnoomi                                             |     | Вы уже выполняли этот тест                               | : 0 pas        |         |  |
| 🛸 Зачет Особые усповия движения, перевозки, неисправности      |     | Вы можете выполнить тест:                                | 5 pas          |         |  |
| 🛸 Зачет ПДД                                                    |     |                                                          |                |         |  |
| Алтостония Основа воконодолони ство                            |     |                                                          |                |         |  |
|                                                                |     |                                                          | Приступить к   | тесту » |  |

- ✓ Прочитайте условия выполнения и нажмите *Приступить к тесту (см рис выше)*
- ✓ Внимательно читайте вопрос и выбирайте вариант ответа, после ответа на все вопросы нажмите кнопку Ответить (см рис ниже)
- ✓ Изучите отчет (посмотрите ошибки и комментарии), после чего, если тест не выполнен, нажмите кнопку Повторить тест (см рис ниже)

Примечание:1) Количество попыток выполнения тестов не ограничено

2) При выполнении Итогового экзамена количество попыток ограничено.

![](_page_10_Picture_8.jpeg)

- ✓ После изучения теории и сдачи всех зачетов прорешайте ВСЕ билеты и экзамены.
   В завершении обучения сдайте Итоговый экзамен, по результатам которого, получите оценку в зачетную книжку.
- ✓ После выполнения всех тестов формируется зачетная книжка (см рис)

| ЗАЧЕТНАЯ КНИЖКА                         |                    |                                         | Информация об исг                        | пользовании сист | темы польз | ователем    |                  |
|-----------------------------------------|--------------------|-----------------------------------------|------------------------------------------|------------------|------------|-------------|------------------|
| C                                       | сновная информация |                                         | Последний вход                           |                  |            | 23 Ce       | н 2016, 21:51:14 |
| Логин                                   |                    | prazdnikov-nikolav@vandex.ru            | Всего входов в систему                   |                  |            |             | 46               |
| ФИО пользователя                        | Полпись            | Николай Празлников                      | Входы в прошлом месяце                   |                  |            |             | 20               |
| Тип пользователя                        | riod most          | Учашийся                                | Входы на прошлой неделе                  |                  |            |             | 2                |
| Преполаватель                           | Полпись            | А Е Лаптев                              | Средняя продолжительность сессии         |                  |            |             | 01ч 57м          |
| Уроки                                   | ried in the        | 41                                      | Средняя продолжительность сессии в проши | пом месяце       |            |             | 01ч 37м          |
| Курсы                                   |                    | 6                                       | Средняя продолжительность сессии на проц | илой неделе      |            |             | 40м              |
| Общее время в системе                   |                    | 89h 54' 38"                             |                                          |                  |            |             |                  |
| Язык                                    |                    |                                         | Информация о курсе                       |                  |            |             |                  |
| Активен                                 |                    | Да                                      | Курс                                     | Записаны         | Оценка     | Выполнено   | Выполнен         |
| Присоединился                           |                    | 16 Авг 2016, 19:14:33                   | Основы законодательства в сфере дорожно  | о 17 Авг 2016    | 100,00%    | Да          | 22 Авг 2016      |
| Информация о коммуникациях пользователя |                    | Психофизиологические основы деятельност | т 17 Авг 2016                            | 100,00%          | Да         | 23 Авг 2016 |                  |
| Сообщения форума                        |                    | 0                                       | Основы управления транспортными средств  | 17 Авг 2016      | 94,00%     | Да          | 25 Авг 2016      |
| Последнее сообщение в форуме            |                    |                                         | Первая помощь при дорожно-транспортном   | 17 Авг 2016      | 93,00%     | Да          | 26 Авг 2016      |
| Личные сообщения                        |                    | 19                                      | Устройство и техническое обслуживание Т  | 17 Авг 2016      | 100,00%    | Да          | 27 Авг 2016      |
| Папки личных сообщений                  |                    | 3                                       | Основы управления ТС категории "А"       | 17 Авг 2016      | 97,00%     | Да          | 28 Авг 2016      |
| Файлы                                   |                    | 0                                       | Информация об уроках                     |                  |            |             |                  |
| Папки                                   |                    | 3                                       | Урок                                     | Время на уроке   | Тесты      | Выполнен    | Оценка           |
| Общий размер                            |                    | 1KB                                     | Вождение ТС                              | 03ч 01м 16с      | %          | 19 Авг 2016 | 100,00%          |
| Комментарий                             |                    | 0                                       | Зачеты и экзамены (кат АВ 2016)          | 30ч 56м 43с      | 97,47%     | 19 Сен 2016 | 97,00%           |

### 4. ПРОВЕРКА ЗНАНИЙ В АВТОШКОЛЕ

ФИО \_\_\_\_\_ Группа \_\_\_\_\_ Категория \_\_\_\_

#### Результаты зачетов

| Зачет                  | Дата | Результат | Ошибки | Подпись |
|------------------------|------|-----------|--------|---------|
| пдд                    |      |           |        |         |
| (на Портале)           |      |           |        |         |
| Спец. технология       |      |           |        |         |
| (в автошколе)          |      |           |        |         |
| Электротехника         |      |           |        |         |
| (в автошколе)          |      |           |        |         |
| Материаловедение       |      |           |        |         |
| (в автошколе)          |      |           |        |         |
| Чтение чертежей        |      |           |        |         |
| (в автошколе)          |      |           |        |         |
| Экономика отрасли      |      |           |        |         |
| (в автошколе)          |      |           |        |         |
| Производственное       |      |           |        |         |
| обучение (в автошколе) |      |           |        |         |

| Аттестация по всем предметам пройдена успешно         | (  | ) |
|-------------------------------------------------------|----|---|
| Итоговый экзамен сдан на оценку                       | (  | ) |
| Все курсы и тесты пройдены, зачетная книжка оформлена | () | ) |

#### Допуск

Учащийся

полностью выполнил программу подготовки и допущен к экзаменам в Гостехнадзоре.

Преподаватель \_\_\_\_\_ ( \_\_\_\_\_ )

«\_\_\_»\_\_\_\_20\_г Учащийся \_\_\_\_\_(\_\_\_\_)